## Full function remote control (for MT series)

Card remote control (for LT series)

AUTO

HELP

NEC

10.041

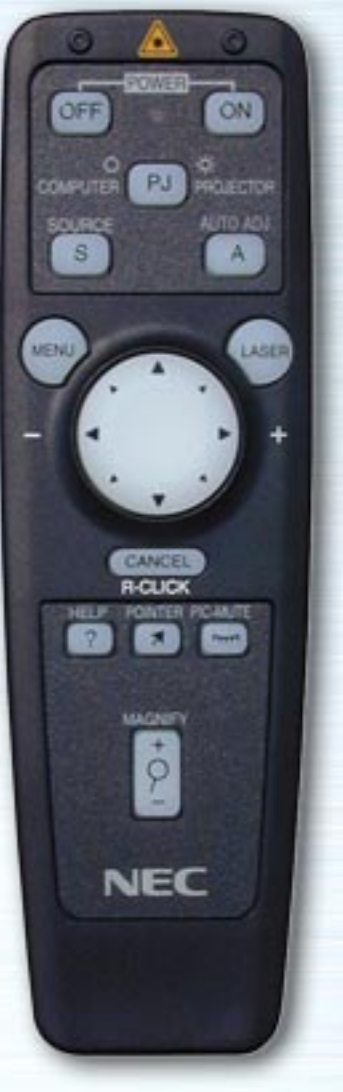

# (\_\_\_\_\_

## Introduction

The interactive remote control demonstrates the features, functions, settings and adjustable menus of the remote controls for the LT series and MT series.

Simply click any button on the remote control on the left to display descriptions of the menus and functions.

Click the menus and submenus to display more detailed descriptions.

Your projector's display settings can be customized and finetuned to match your presentation needs. Normally, however, the display is optimized automatically for the input signals. When any of the buttons on the full function remote control is pressed, the back lights of all the buttons except Mouse button turn on. If no button is pressed for 10 seconds, the back lights turn off automatically. The menus also turn off at this time.

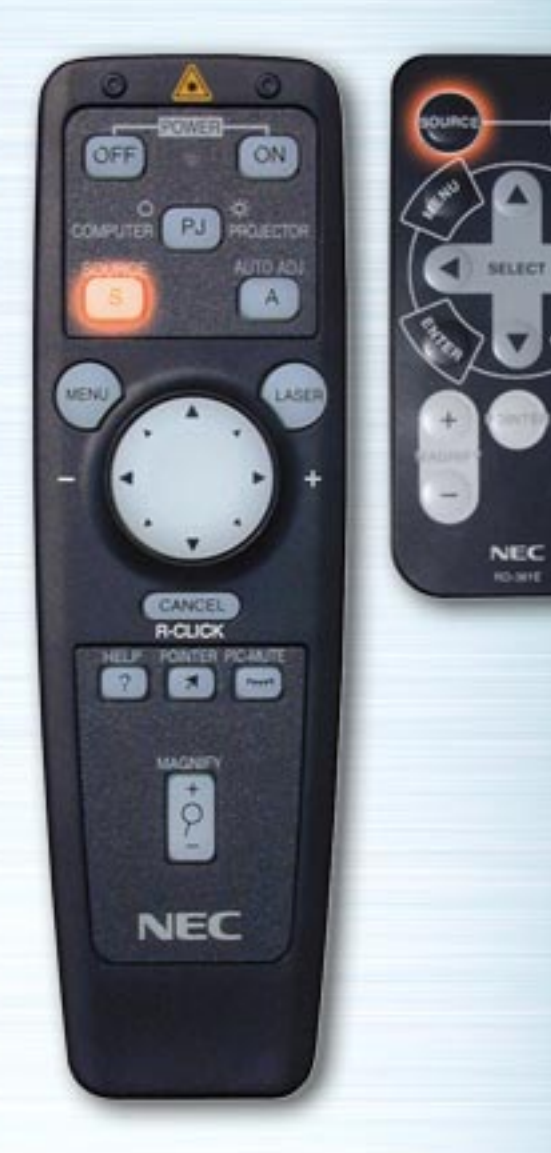

AUTO LICI

PIC

HELP

## **SOURCE** button

The input switches each time this button is pressed. (RGB  $\Rightarrow$  Video  $\Rightarrow$  S-Video  $\Rightarrow$  PC Card Viewer)

# AUTO ADJUST button

AUTO

PIC.

HELP

NEC

ON

LASER

PJ PROLEDITOR

CANCE R-CUC

MAGNER

\$

NEC

PIC-MUTT

0F

S

MENU

Press this to automatically adjust the vertical/horizontal position, clock frequency/phase and resolution if the projected picture is not centered, if there are vertical stripes on the picture or if the picture is flickering. (The Position and Pixel Adjust are only adjusted for RGB inputs.)

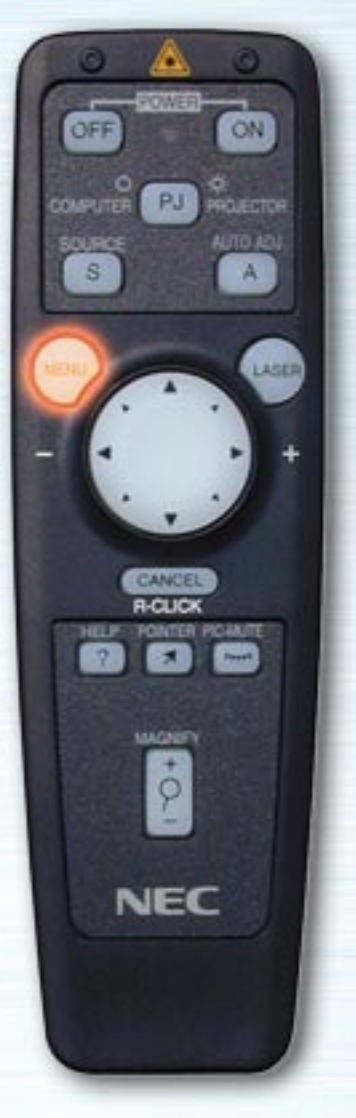

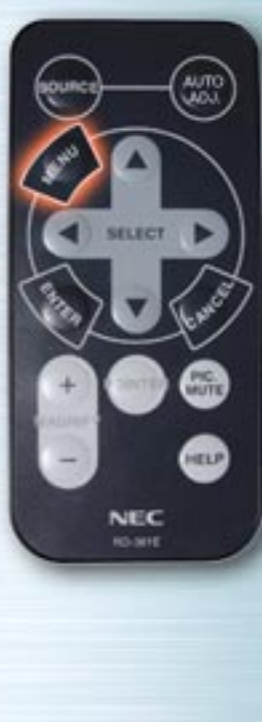

| Main Menu<br>Source Select | • |
|----------------------------|---|
| Adjustments                | • |
| Image Options              | • |
| Projector Options          | • |
| Tools                      | • |
| Help                       | • |

#### Menu buttons/On-screen menu

When pressed, the main menu appears. Use the  $\blacktriangle$  buttons to select the submenus or adjustment or setting items. See below for a list of the remote control unit buttons that can be used while the menu is displayed and the functions of the menus and dialog box elements.

| ▲▼ buttons | : Used to select items on menus or elements   |
|------------|-----------------------------------------------|
|            | in dialog boxes.                              |
| button     | : Activates submenus or executes the selected |
|            | item.                                         |
| button     | : Returns to the previous menu.               |

next page

|                       |                               | Tabs I                                                                                                    | lighlight                          |                       |               |
|-----------------------|-------------------------------|----------------------------------------------------------------------------------------------------|------------------------------------|-----------------------|---------------|
|                       | Setup                         |                                                                                                    |                                    |                       |               |
| 0 🛆 0                 | Page 1                        | 1 Page 2 Page                                                                                                    | 3 Page 4                           |                       |               |
|                       | unce) (Auto) Orie             | entation                                                                                                    | Signal S                           | elect                 |               |
| OFF ON                |                               | ront Floor                                                                                                    | ► RGB                              | Auto                  |               |
|                       |                               | Solid triar                                                                                                    | ale button Video                   | Auto                  | D Close       |
| COMPUTER P3 PROJECTOR | Bacl                          | kground                                                                                                    | S-Video                            | Auto                  |               |
| SOURCE AUTO ADI       |                               | 100                                                                                                    |                                    |                       |               |
|                       |                               | Set                                                                                                    | up                                 |                       |               |
|                       | a but                         | Pas                                                                                                    | e 1 <mark>Page 2</mark> Page 3 Pag | e 4) Check box        |               |
|                       |                               | 100                                                                                                    |                                    |                       |               |
|                       |                               |                                                                                                    | Button                             | Hauto Start           |               |
| • • •                 |                               |                                                                                                    | • Kight Hand • Left                | Hand 🔽 🔽 Power Mana   | gement        |
| · · ·                 |                               |                                                                                                    | Sensitivity<br>©Fast ©Medium ©S    | Slow 🔽 Power Off      | Confirmation  |
|                       | NEC Sli                       | ider bar                                                                                                    |                                    |                       | ave           |
| CANCEL                |                               |                                                                                                    | Clear Lamp Hour Mete               | er Maita Saga         | art<br>art    |
| HELP FONTER POINTE    | Brightness                    | ×                                                                                                    |                                    | mile segm             | ent           |
|                       |                               |                                                                                                    |                                    |                       |               |
|                       |                               |                                                                                                    | Radio buttons                      |                       | 0 K Cancel    |
|                       | Close box (x) : Clos          | ses the wind                                                                                                    | ow without saving                  | the setting or adjust | ment values.  |
| P P                   | lighlight : Indic             | light : Indicates that the menu or item is selected.<br>d triangle button : Indicates that there are selection items on the pull-down menu.<br>: Indicate the number of pages when the item in the dialog box is<br>divided on more than one page. |                                    |                       |               |
|                       | Solid triangle button : Indic |                                                                                                    |                                    |                       |               |
|                       | divic                         |                                                                                                    |                                    |                       |               |
| NEC                   | Radio buttons : Sele          | : Select the dialog box items.                                                                                                    |                                    |                       |               |
| (                     | Check box : Cher              | ck the box t                                                                                                    | activate the dialo                 | g box item.           |               |
| \$                    | Slider bar : Whe              | en the adjust                                                                                                    | ment menu is disp                  | layed, increases or   | decreases the |
|                       | adju                          | istment value                                                                                                    | e of the selected ite              | em.                   | -             |
|                       |                               | _                                                                                                    |                                    |                       | previous page |

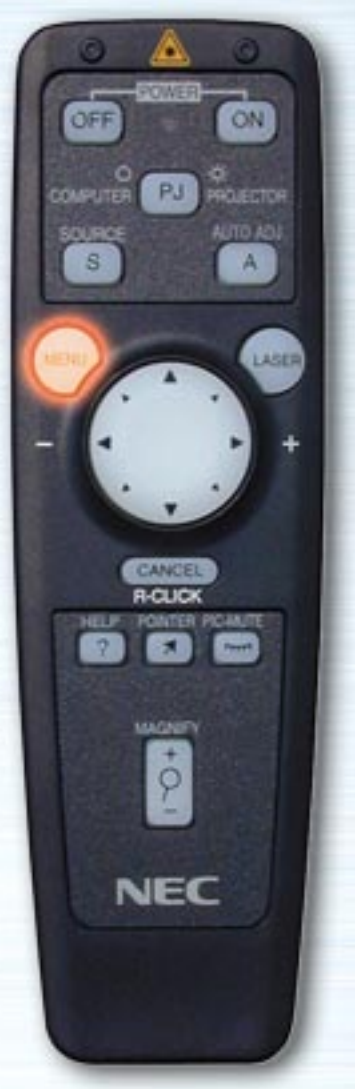

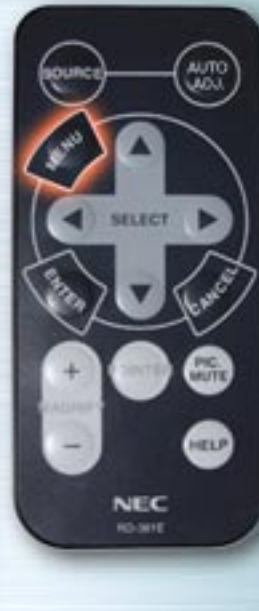

| Main Menu         |                |
|-------------------|----------------|
| Source Select 💦 🕨 | Source Select  |
| Adjustments 🕨 🕨   | RGB<br>Video   |
| Image Options     | S-Video        |
| Tools             | PC Card Viewer |
| Help 🕨            |                |

#### **Signal Selection Menu**

Use this menu to select the input (RGB/Component, Video, S-Video or PC Card Viewer). Use the ▲▼ buttons to select the desired input, then press the ENTER button.

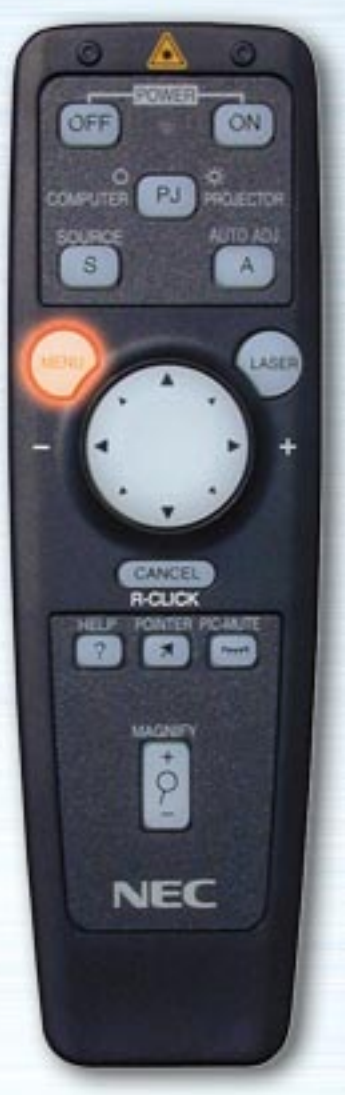

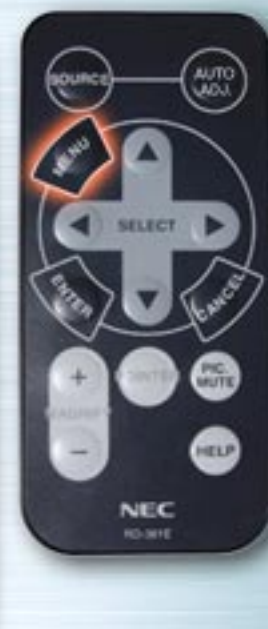

| Main Menu<br>Source Select ►                              | Source Select                      |
|-----------------------------------------------------------|------------------------------------|
| Adjustments > Image Options > Projector Options > Tools > | Video<br>S-Video<br>PC Card Viewer |
| Help 🕨                                                    |                                    |

(When RGB is selected)

## **RGB** input

The signals from the computer or DVD player connected to the RGB input jacks are selected. Normally component signals are identified automatically. If not, set the component under Projector Options  $\Rightarrow$  Setup  $\Rightarrow$  Page 1  $\Rightarrow$  Signal Select  $\Rightarrow$  RGB.

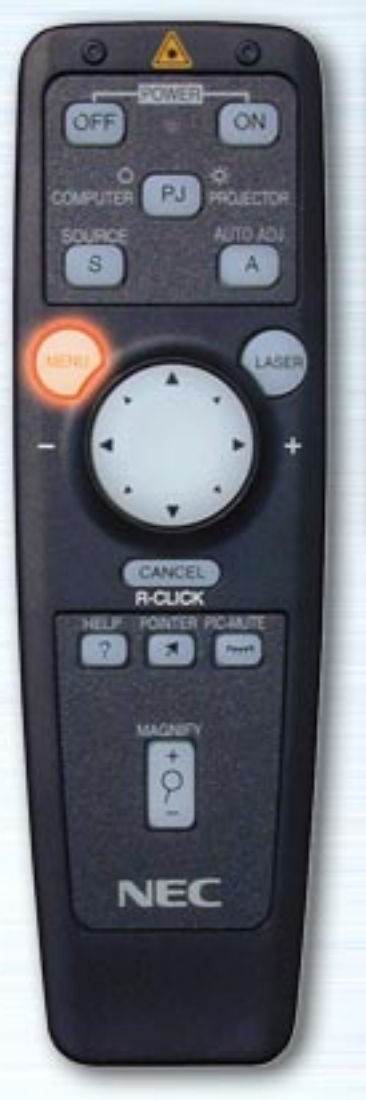

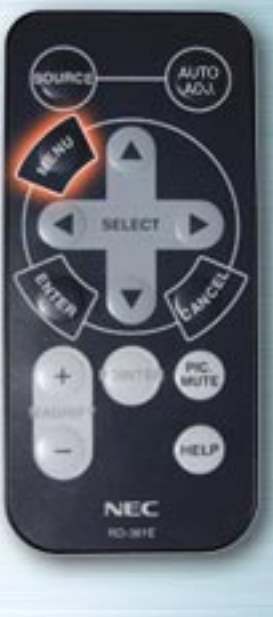

| Source Select  |
|----------------|
| RGB            |
| C III I        |
| 5-Video        |
| PC Card Viewer |
|                |
|                |

(When Video is selected)

## **Video input**

The signal from a VCR or laser disc player connected to the VIDEO input jack is selected.

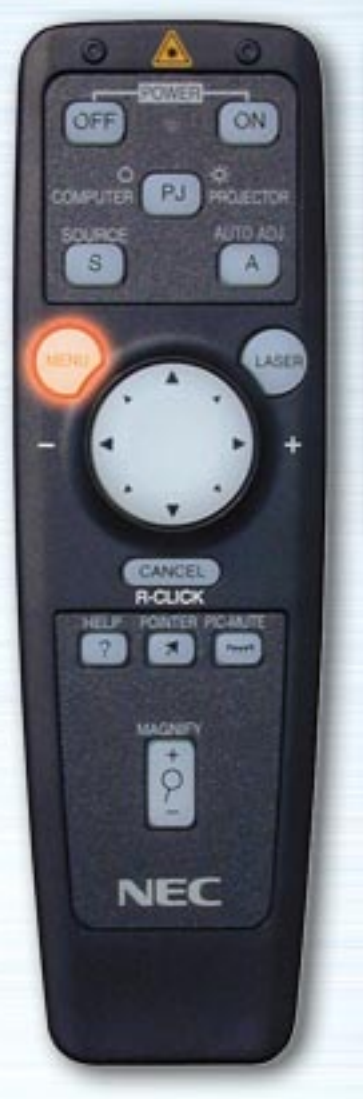

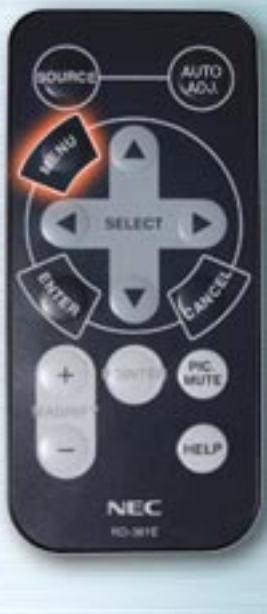

| Main Menu           |                |
|---------------------|----------------|
| Source Select 🔹 🕨   | BGB            |
| Adjustments 🔹 🕨     |                |
| Image Options 🕨     | Video          |
|                     | S-Video        |
| Projector Options > | PC Card Wiewer |
| Tools 🔸             | To our viewer  |
| Help 🕨              |                |
|                     |                |

(When S-Video is selected)

## **S-Video input**

The signal from a VCR or laser disc player connected to the S-VIDEO input jack is selected.

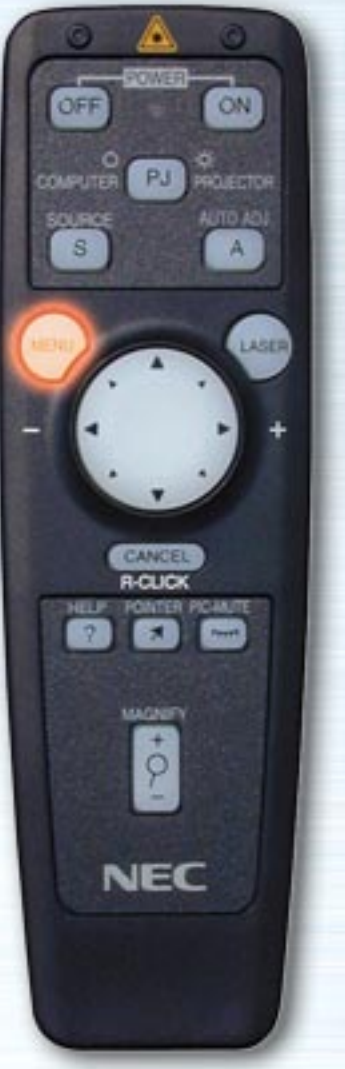

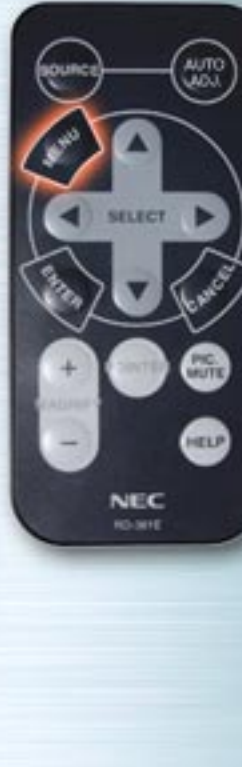

| Source Select > S                                     | ource Select                          |
|-------------------------------------------------------|---------------------------------------|
| Adjustments Projector Options Projector Options Ptelp | GB<br>ideo<br>-Video<br>C Card Viewer |

#### (When PC Card Viewer is selected)

## **PC Card Viewer**

The picture data of a PC card inserted in the PC card access slot is displayed.

Settings such as whether to display a list of folders or start displaying slides immediately after the PC Card Viewer input is selected can be made under "Projector Options" → "Setup" → "PC Card Viewer Options".

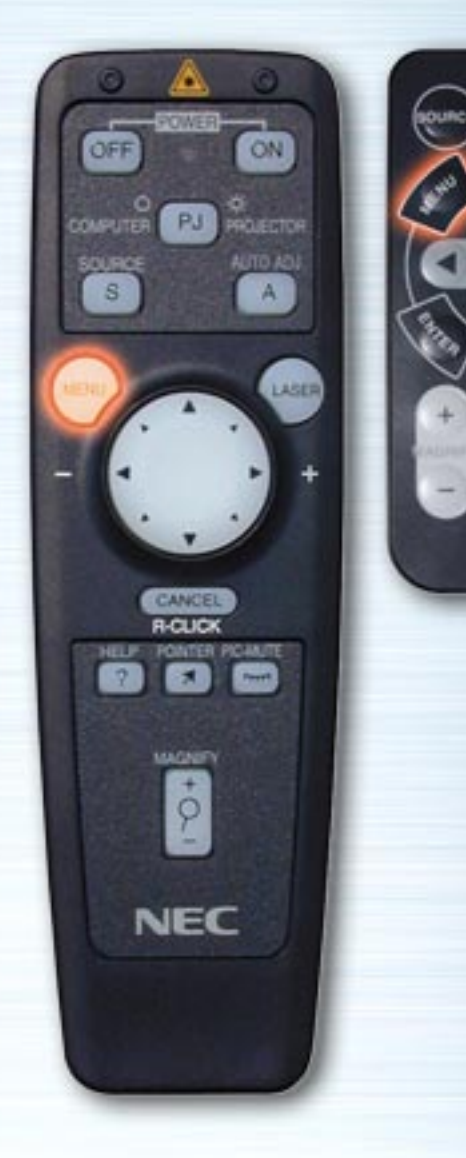

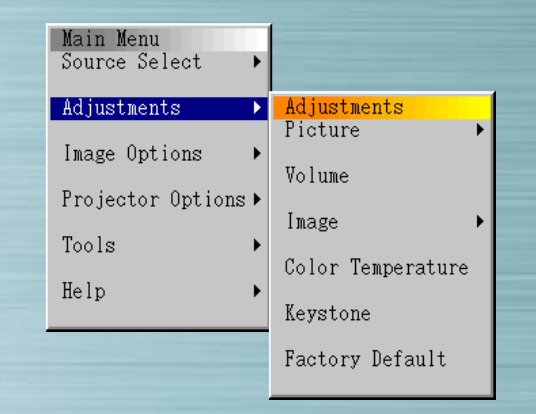

AUTO LICI

PIC.

HELP

**IFLECT** 

NEC

#### **Adjustments Menu**

Use this menu to adjust the image, volume, picture, color temperature and keystone. Use the  $\blacktriangle \lor$  buttons to select the items to be adjusted, then press  $\triangleright$  or the ENTER button.

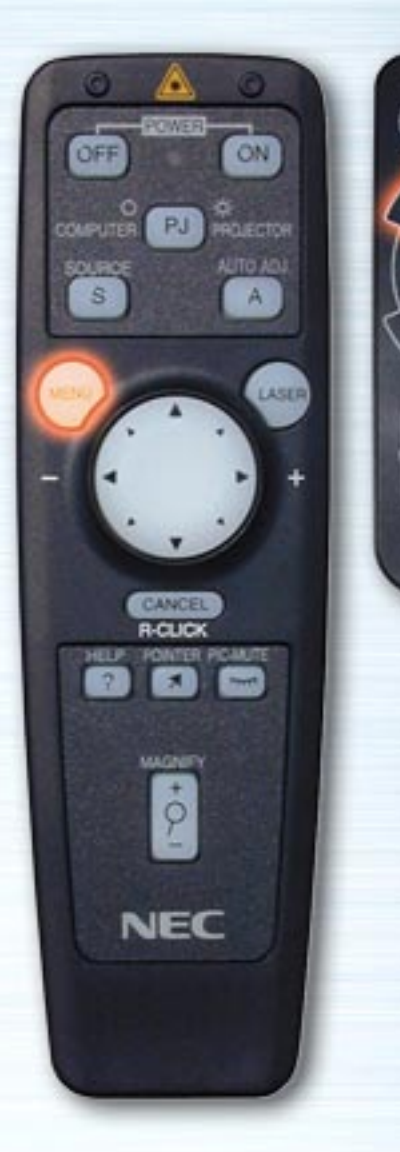

MOL

PIC. MUTE

HELP

NEC

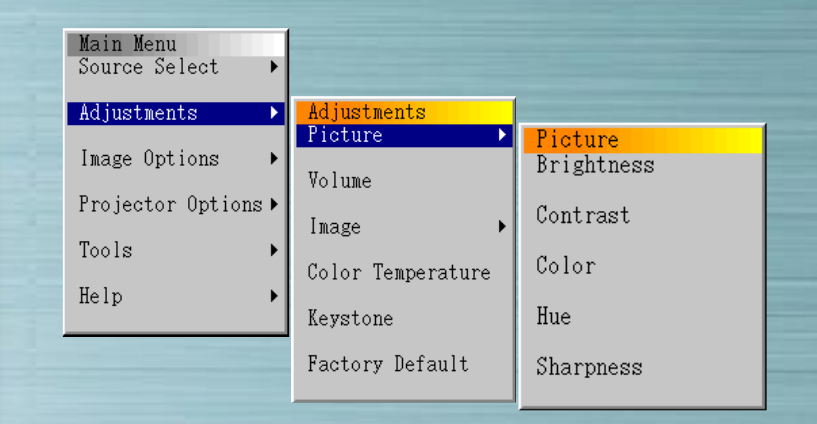

#### Image adjustments

Use the ◀ ▶ buttons to adjust the brightness, contrast, color, hue and sharpness.

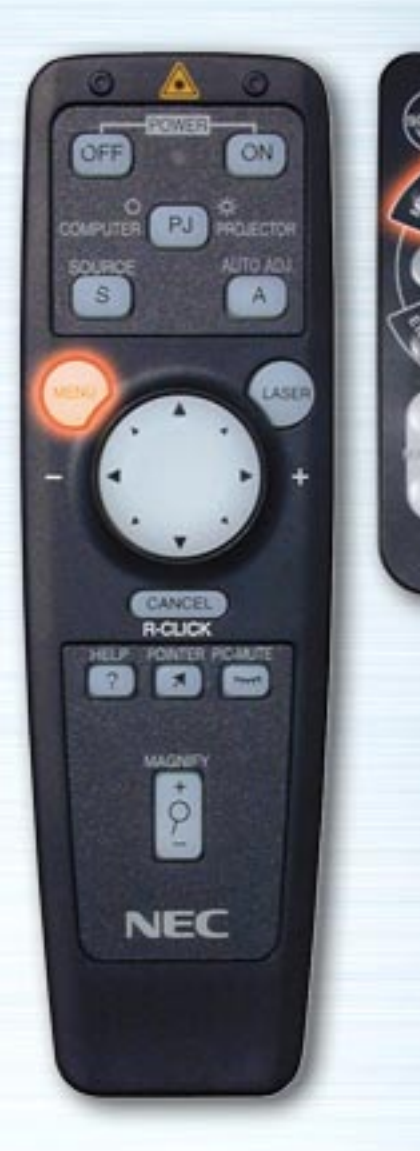

AUTO UIOU

PIC. MUTE

HELP

NEC

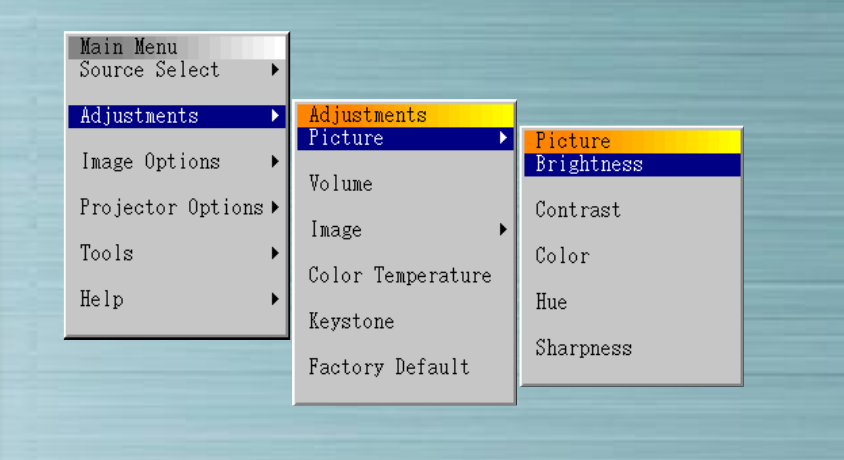

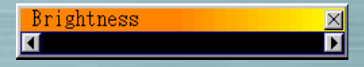

## Image adjustments

Use the ◀ ▶ buttons to adjust the brightness, contrast, color, hue and sharpness.

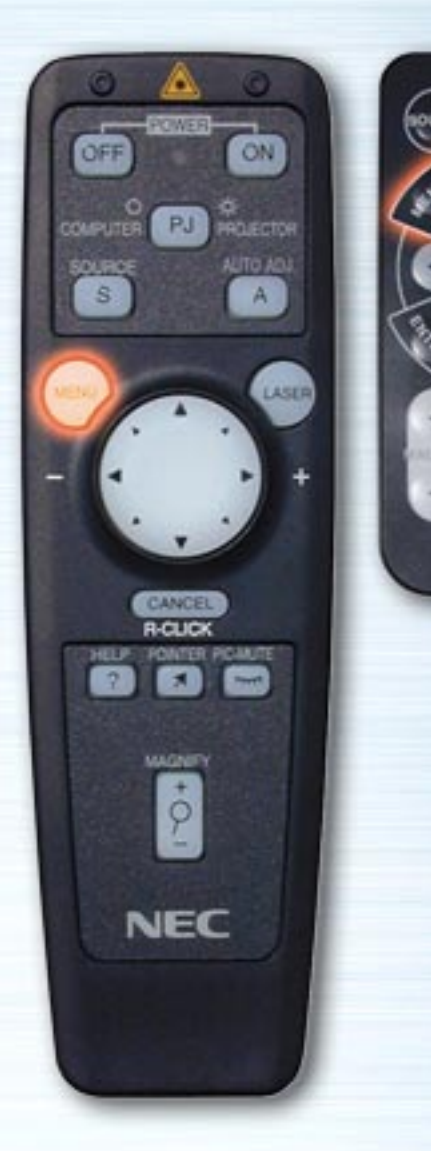

MUTE

HELP

NEC

| Adjustments       Adjustments         Image Options       Picture         Projector Options       Volume         Image       Image         Color Temperature       Color | Main Menu<br>Source Select 🔹 🕨                             |                                                                                               |                                                                |
|----------------------------------------------------------------------------------------------------|------------------------------------------------------------|-----------------------------------------------------------------------------------------------|----------------------------------------------------------------|
| Help Keystone<br>Factory Default Hue<br>Sharpness                                                                                                    | Adjustments  Image Options  Projector Options  Tools  Help | Adjustments<br>Picture<br>Volume<br>Image<br>Color Temperature<br>Keystone<br>Factory Default | Ficture<br>Brightness<br>Contrast<br>Color<br>Hue<br>Sharpness |

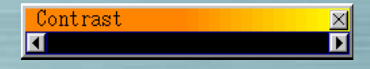

## Image adjustments

Use the ◀ ► buttons to adjust the brightness, contrast, color, hue and sharpness.

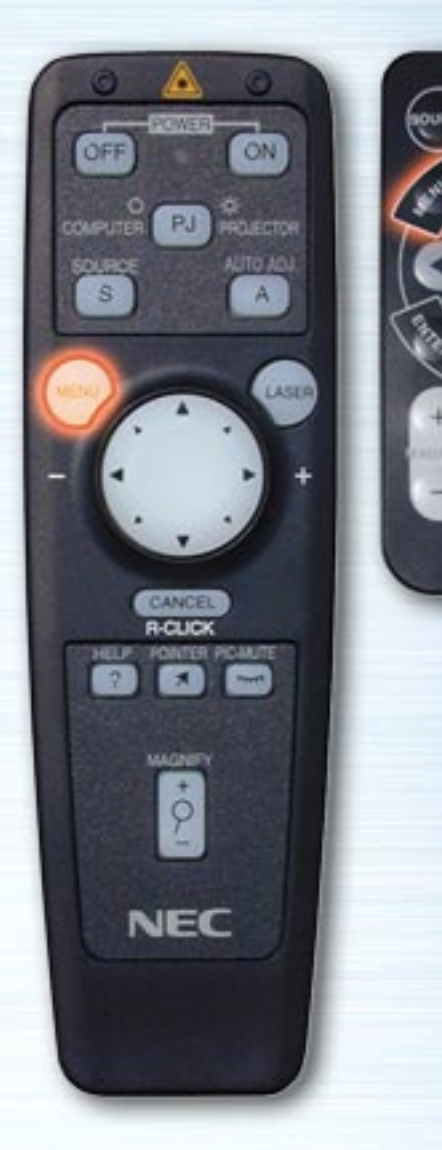

PIC. MUTE

HELP

NEC

| Main Menu<br>Source Select →<br>Adjustments                 | Adjustments                                                                                   |                                                                |  |
|-------------------------------------------------------------|-----------------------------------------------------------------------------------------------|----------------------------------------------------------------|--|
| Image Options ><br>Projector Options ><br>Tools ><br>Help > | Picture       Volume       Image       Color Temperature       Keystone       Factory Default | Picture<br>Brightness<br>Contrast<br>Color<br>Hue<br>Sharpness |  |

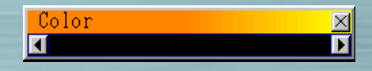

## Image adjustments

Use the ◀ ► buttons to adjust the brightness, contrast, color, hue and sharpness.

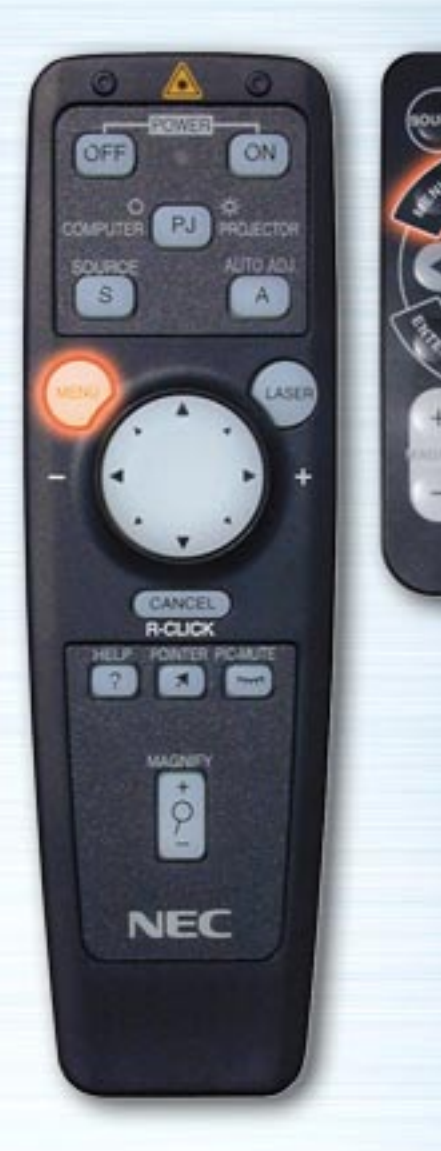

PIC. MUTE

HELP

NEC

| Adjustments       Adjustments         Image Options       Picture         Projector Options       Volume         Tools       Image         Help       Keystone | Main Menu<br>Source Select 🔹 🕨                                               |                                                                                               |                                                                |
|----------------------------------------------------------------------------------------------------|------------------------------------------------------------------------------|-----------------------------------------------------------------------------------------------|----------------------------------------------------------------|
| Factory Default                                                                                                    | Adjustments ><br>Image Options ><br>Projector Options ><br>Tools ><br>Help > | Adjustments<br>Picture<br>Volume<br>Image<br>Color Temperature<br>Keystone<br>Factory Default | Picture<br>Brightness<br>Contrast<br>Color<br>Hue<br>Sharpness |

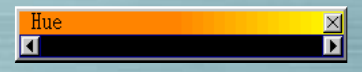

## Image adjustments

Use the ◀ ► buttons to adjust the brightness, contrast, color, hue and sharpness.

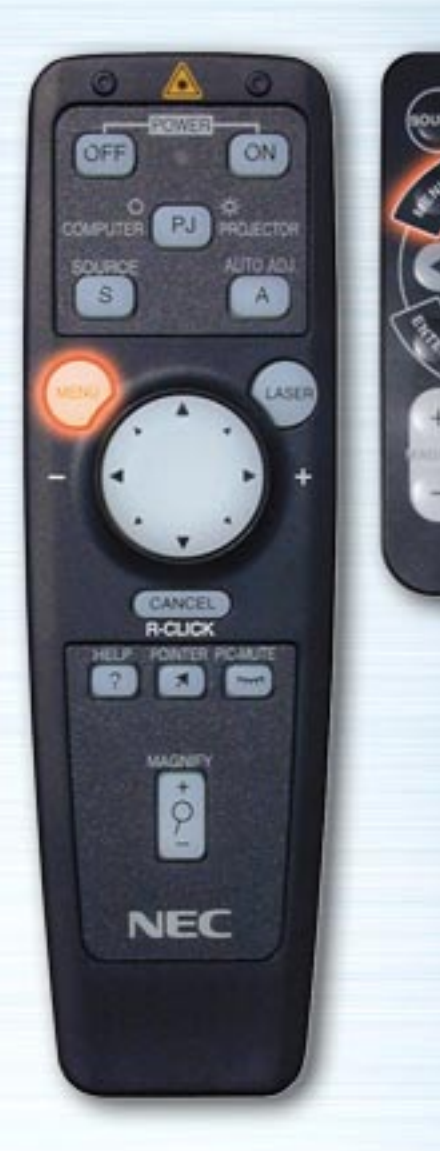

PIC. MUTE

HELP

NEC

| Main Menu<br>Source Select →                                                 |                                                                                               |                                                                |
|------------------------------------------------------------------------------|-----------------------------------------------------------------------------------------------|----------------------------------------------------------------|
| Adjustments ►<br>Image Options ►<br>Projector Options ►<br>Tools ►<br>Help ► | Adjustments<br>Picture<br>Volume<br>Image<br>Color Temperature<br>Keystone<br>Factory Default | Picture<br>Brightness<br>Contrast<br>Color<br>Hue<br>Sharpness |

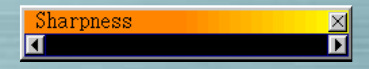

## Image adjustments

Use the ◀ ► buttons to adjust the brightness, contrast, color, hue and sharpness.

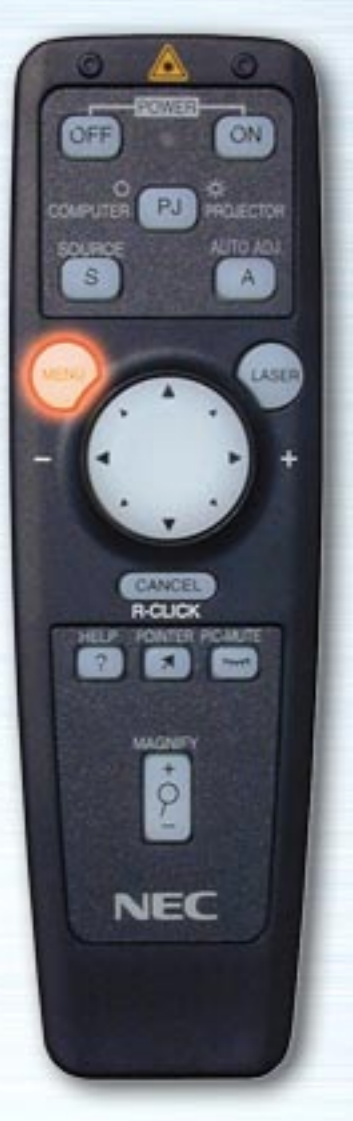

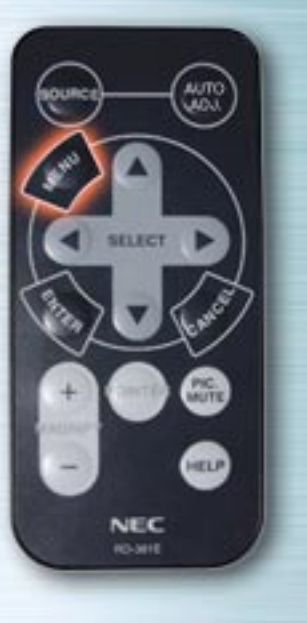

| Main Menu<br>Source Select 🔹 🕨   |                                       |
|----------------------------------|---------------------------------------|
| Adjustments 🕨                    | <mark>Adjustments</mark><br>Picture ► |
| Image Uptions  Projector Options | Volume                                |
| Tools 🔸                          | Color Temperature                     |
| Help 🕨                           | Keystone                              |
|                                  | Factory Default                       |

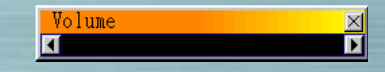

## **Volume adjustments**

Use the  $\triangleleft$  buttons to adjust the volume. You can adjust the volume using  $\blacktriangle \lor$  when no menus are displayed.

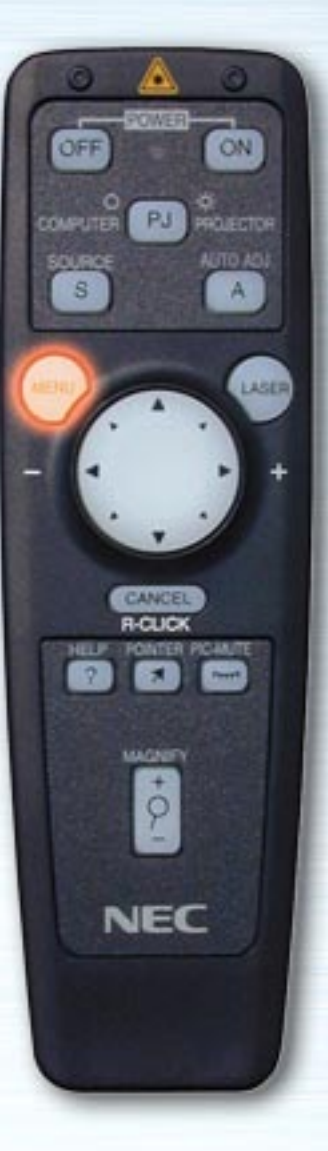

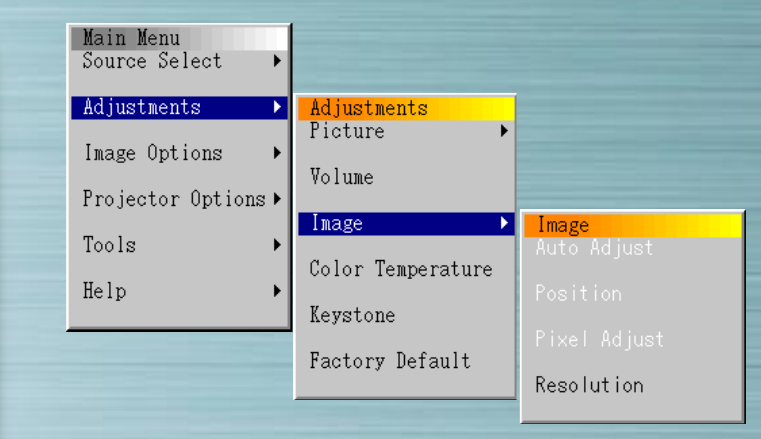

#### **Picture menu**

HELP

NEC

Use this menu to adjust the image automatically, to adjust vertical/horizontal position, to adjust the clock frequency/phase, and to set the resolution ("Auto" or "Native"). Use this function to move the position of the display up, down, left or right (Position), to adjust the width of the image with respect to the screen (Clock Frequency), to minimize noise, flickering or color deviation (Phase), or to display the picture over the entire screen according to the resolution (Resolution). Perform these adjustments when you want to improve the projected picture. When "Auto Adjust" is set, the picture is automatically adjusted to the optimum conditions.

Use the  $\blacktriangle \forall$  buttons to select the items.

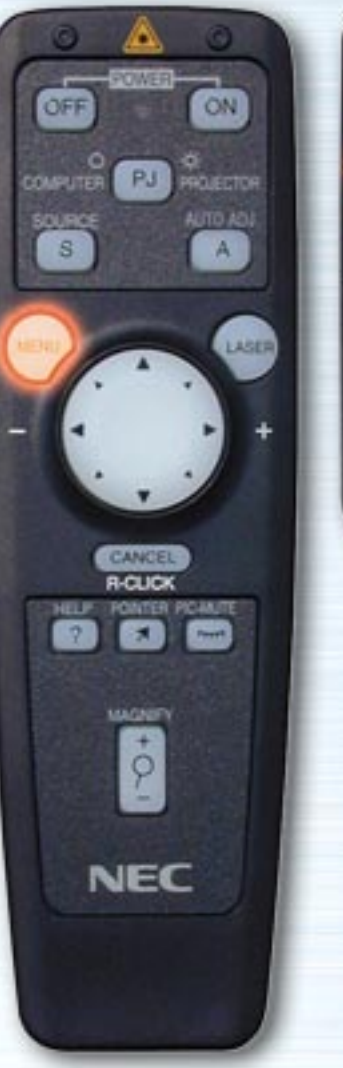

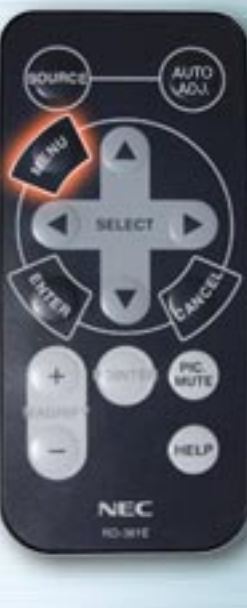

| Main Menu<br>Source Select →                       |                                                  |                                                       |
|----------------------------------------------------|--------------------------------------------------|-------------------------------------------------------|
| Adjustments  Image Options Projector Options Track | Adjustments<br>Picture ►<br>Volume<br>Image ►    | Image                                                 |
| Help                                               | Color Temperature<br>Keystone<br>Factory Default | Auto Adjust<br>Position<br>Pixel Adjust<br>Resolution |
|                                                    | Resolution ⊠<br>⊂Auto ©Native                    |                                                       |

#### **Resolution** (Only when Auto Adjust is Off)

When the "Auto" radio button is selected, the optimum resolution (VGA, SVGA, XGA or SXGA) for the signal being projected is automatically identified and the picture is displayed over the entire screen.

When "Native" is selected, the current signal is projected with the original size resolution (VGA, SVGA or XGA). This option is available for RGB input only.

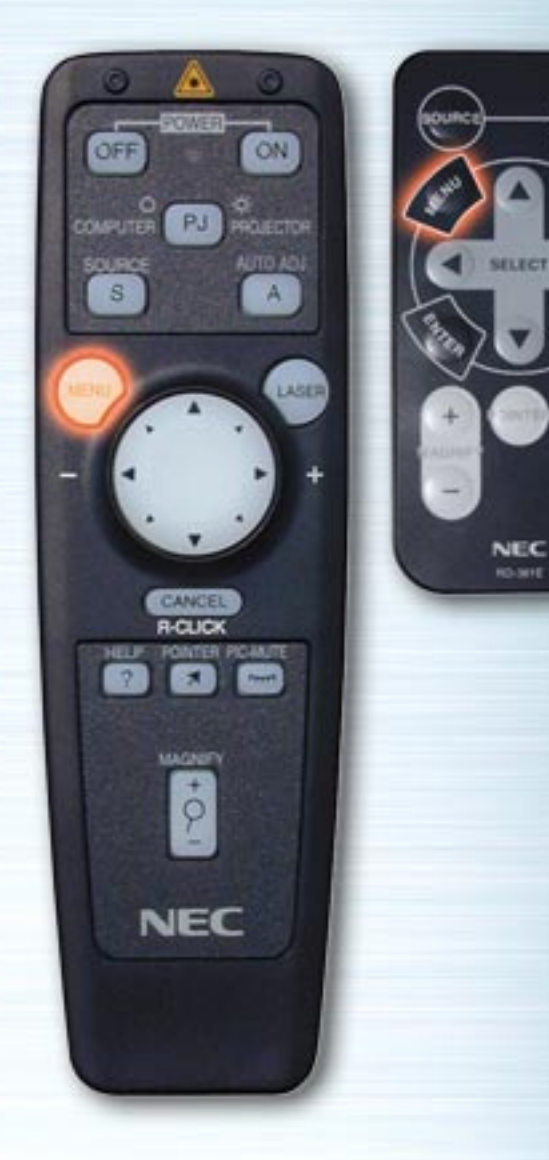

| Main Menu<br>Source Select 🔹 🕨                              |                                                  |
|-------------------------------------------------------------|--------------------------------------------------|
| Adjustments 🔹 🕨                                             | Adjustments                                      |
| Image Options ><br>Projector Options ><br>Tools ><br>Help > | Picture  Volume Image Color Temperature Keystone |
|                                                             | Factory Default                                  |

AUTO ULCU

PIC. MUTE

HELP

FLECT

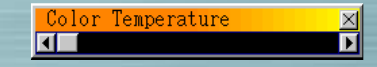

#### **Color Temperature**

Use the ◀ ▶ buttons to adjust the color temperature. The blue is stronger when the bar is set to the right; the red is stronger when the bar is set to the left.

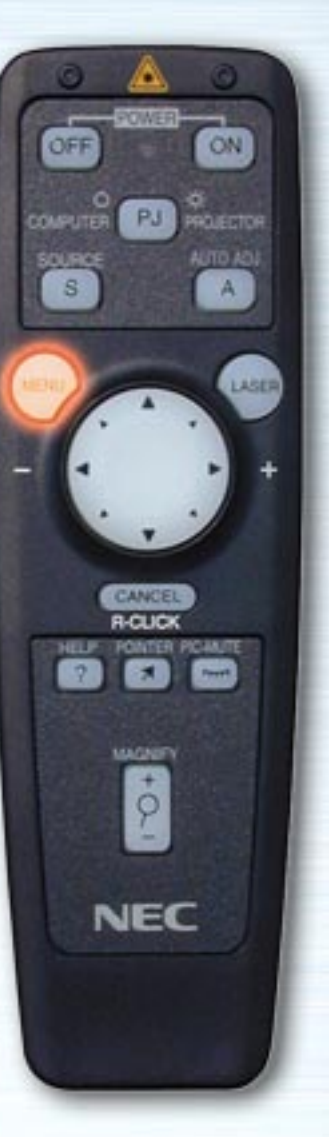

| Main Menu<br>Source Select →                         |                                                                |
|------------------------------------------------------|----------------------------------------------------------------|
| Adjustments  Image Options  Projector Options  Tools | Adjustments<br>Picture<br>Volume<br>Image<br>Color Temperature |
| Help •                                               | Keystone<br>Factory Default                                    |

AUT(

HUTE

HELP

NEC

10.001

#### **Keystone Correction**

Use the  $\triangleleft$  buttons to make the adjustment. The adjustment range is +/- 15° in the vertical direction with the set placed on the level. If you wish to store the correction setting so that it is still set when the power is turned back on next time, do so under "Projector Options"  $\rightarrow$  "Setup"  $\rightarrow$  "Page 2"  $\rightarrow$  "Keystone Save".

Keystone

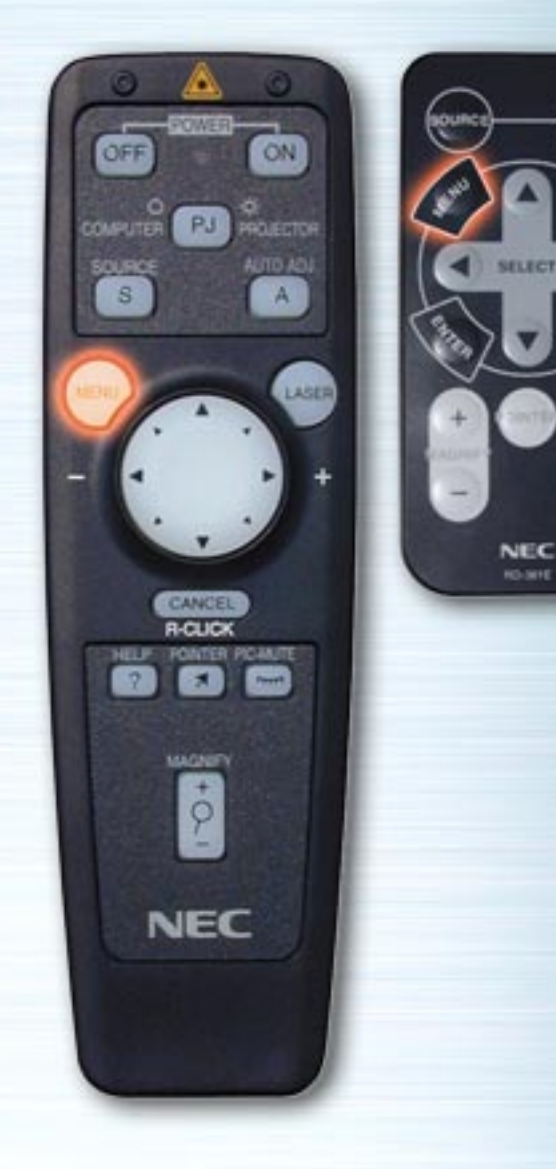

| Main Menu<br>Source Select →                                                 |                                                                            |
|------------------------------------------------------------------------------|----------------------------------------------------------------------------|
| Adjustments ►<br>Image Options ►<br>Projector Options ►<br>Tools ►<br>Help ► | Adjustments<br>Picture<br>Volume<br>Image<br>Color Temperature<br>Keystone |
|                                                                              | Factory Default                                                            |

AUTO UCL

PIC.

HELP

| Factory Default | ×                |
|-----------------|------------------|
| Restore to      | Factory Settings |
| ⊙All Data       | CCurrent Signal  |
|                 | 0 K Cancel       |

## **Factory Default**

Use the **↓** buttons to select "All Data" or "Current Signal", press the Down button, highlight the "OK" button, then press the ENTER button. The settings and adjustments are restored to the factory settings.

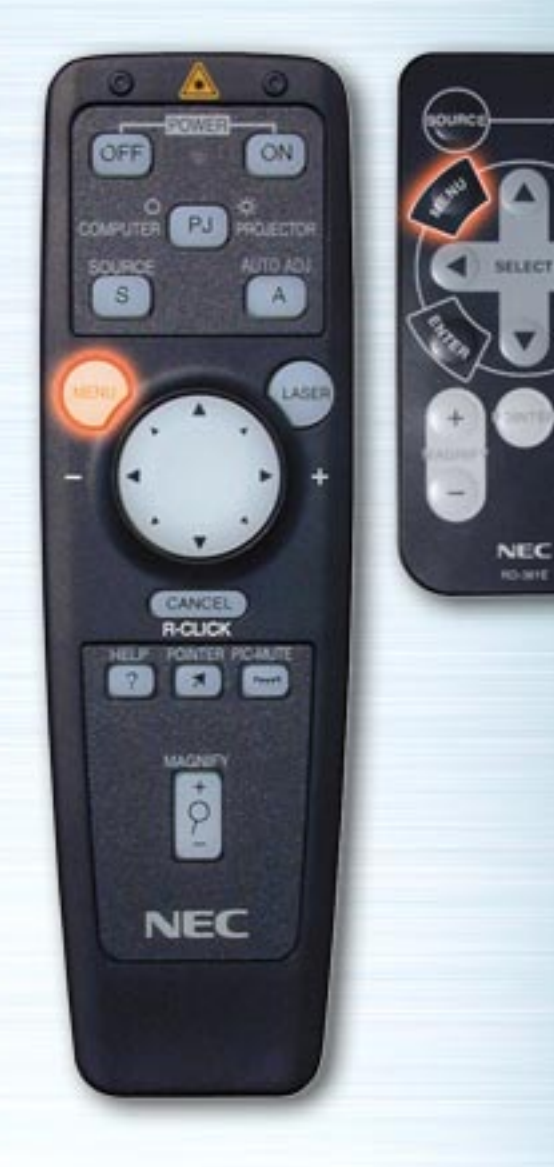

| Main Menu<br>Source Select → |               |
|------------------------------|---------------|
| Adjustments 🕨 🕨              |               |
| Image Options 🔹 🕨            | Image Options |
| Projector Options 🕨          | Image Mode 🔸  |
| Tools 🕨                      | Video Mode 🔸  |
| Help 🕨                       |               |
|                              |               |

AUTO

PIC.

HELP

## **Image Options Menu**

Use ▲▼ to select "Image Mode" or "Video Mode", then press the ► or ENTER button.

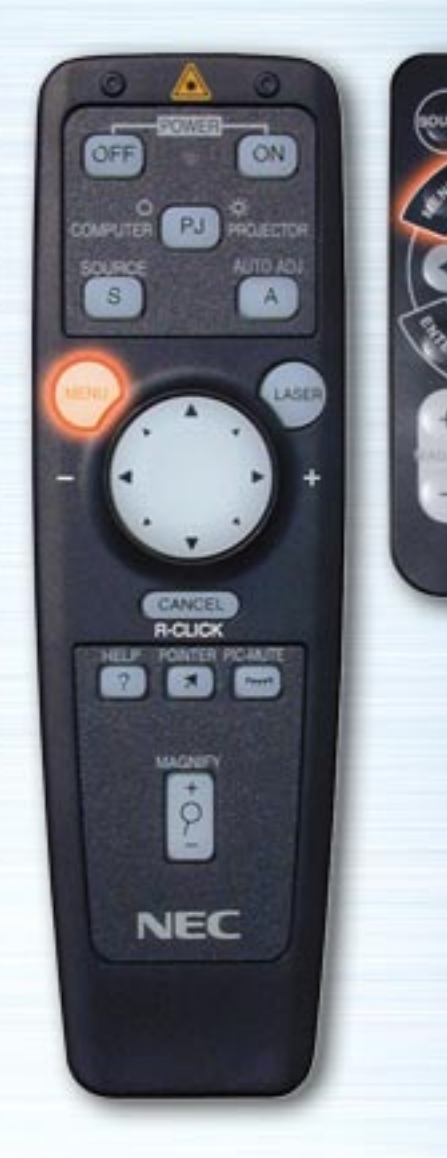

AUTO LICI

PHC. MUTE

HELP

FLECT

NEC

| Main Menu<br>Source Select 🔹 🕨 |               |   |                                         |
|--------------------------------|---------------|---|-----------------------------------------|
| Adjustments 🔹 🕨                |               |   |                                         |
| Image Options 🔹 🕨              | Image Options |   |                                         |
| Projector Options 🕨            | Image Mode    |   | <mark>Image Mode</mark><br>Aspect Ratio |
| Tools 🕨                        | Video Mode    | • |                                         |
| Help 🕨                         |               |   |                                         |

#### Image Mode

Adjust the aspect ratio according to the signal to be projected.

Use the ▲▼ buttons to select "Aspect", then use the ◀▶ buttons to select the corresponding radio button.

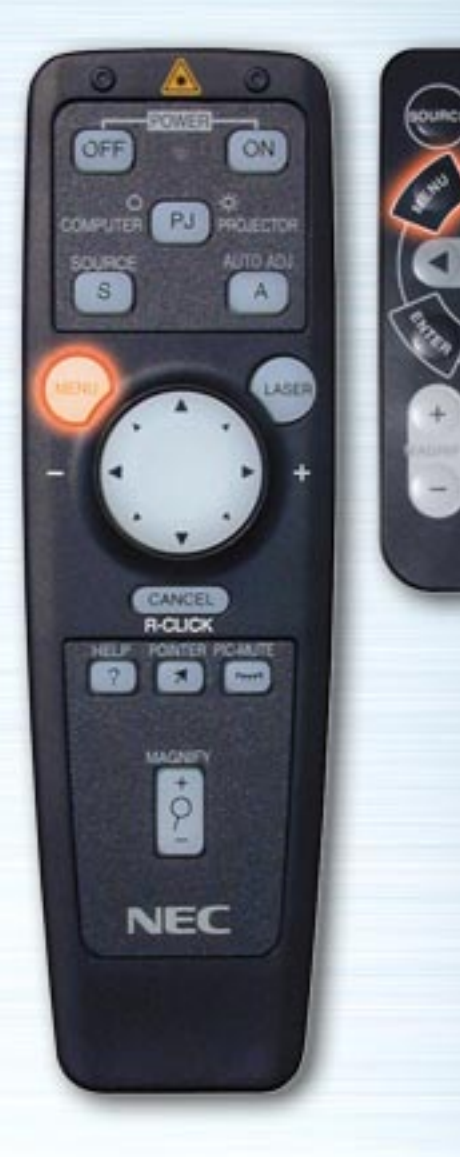

| Main Menu<br>Source Select<br>Adjustments<br>Image Options<br>Projector Options<br>Tools<br>Help | •<br>•<br>• | Image Op<br>Image Mo<br>Video Mo | de<br>de |              | <mark>Image Mode</mark><br>Aspect Ratio |       |      |   |
|--------------------------------------------------------------------------------------------------|-------------|----------------------------------|----------|--------------|-----------------------------------------|-------|------|---|
|                                                                                                  |             |                                  | Aspect   | Ratio<br>Nal | o<br>C Zoom                             | €Wide | Zoom | × |

## Aspect

AUTO L

....

-

SELECT

NEC

| Normal    | : 4:3 images are displayed with a 4:3 ratio.    |
|-----------|-------------------------------------------------|
| Zoom      | : 16:9 images are expanded in the vertical and  |
|           | horizontal directions and displayed with a 4:3  |
|           | ratio.                                          |
| Wide Zoom | : 16:9 squeeze images are displayed with a 4:3  |
|           | ratio in the horizontal direction.              |
| Cinema    | : The vertical amplitude of 16:9 squeeze images |
|           | is reduced and the images are displayed with a  |
|           | 16:9 ratio.                                     |
|           |                                                 |

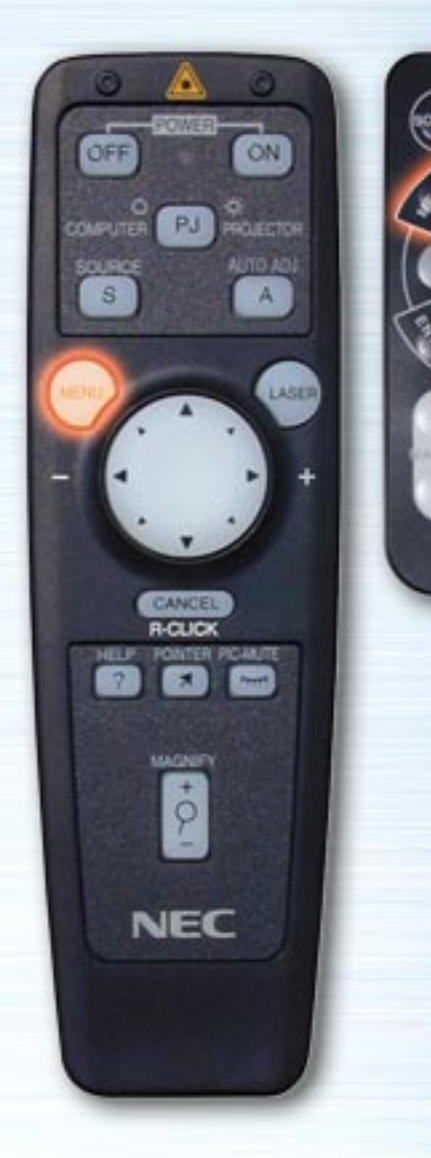

| Main Menu<br>Source Select 🔹 🕨 |       |         |   |                 |
|--------------------------------|-------|---------|---|-----------------|
| Adjustments 🕨 🕨                |       |         |   |                 |
| Image Options 🔹 🕨              | Image | Options |   |                 |
| Projector Ontiona              | Image | Mode    | • |                 |
| rrojector options •            | Video | Mode    | • | Video Mode      |
| Tools 🔸                        |       |         |   | Gamma           |
| Help 🕨                         |       |         |   | Noise Reduction |
|                                |       |         |   | Color Matrix    |
|                                |       |         |   |                 |

#### **Video Mode**

AUTO

PIC.

HELP

NEC

Select Gamma, Noise Reduction and Color Matrix according to the signal to be projected. For Gamma and Color Matrix, use the  $\triangleleft \triangleright$  buttons to select the desired radio button. For Noise Reduction press the  $\triangleright$  button to display the pull-down menu, then use the  $\triangleleft \lor$  button to select the level.

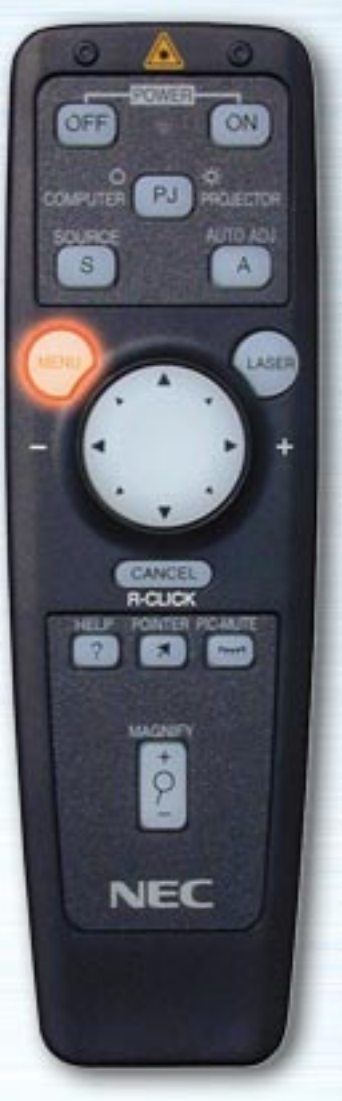

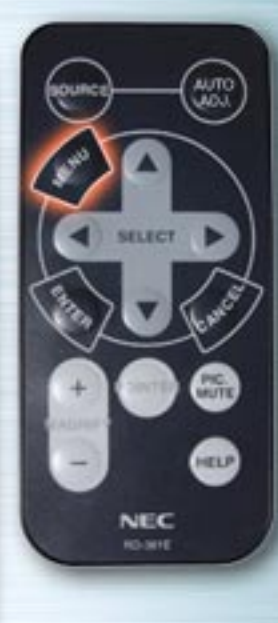

| Main Menu<br>Source Select → |                                 |
|------------------------------|---------------------------------|
| Adjustments 🕨 🕨              |                                 |
| Image Options                | Image Options<br>Image Mode     |
| Tools                        | Video Mode Video Mode Gamma     |
| Help 🕨                       | Noise Reduction                 |
|                              |                                 |
|                              |                                 |
|                              | Gamma                           |
|                              | ⊙Normal ⊂ Natural 1 ⊂ Natural 2 |

## **Gamma Correction**

Normal : Default for RGB signal Natural 1 : Default for Video and S-Video signal Natural 2 : Default for component signal

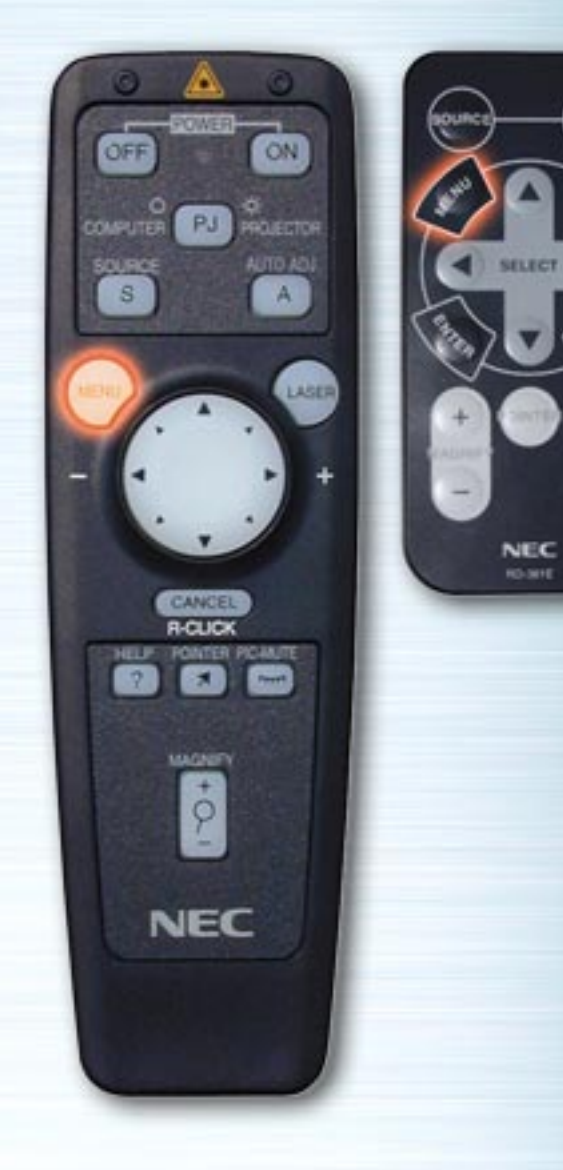

MUTO

PIC

HELP

|                              | 1             |       |           |       |   |
|------------------------------|---------------|-------|-----------|-------|---|
| Main Menu<br>Source Select → |               |       |           |       |   |
| Adjustments 🕨 🕨              |               |       |           |       |   |
| Image Options 🔷 🕨            | Image Options |       |           |       |   |
| Projector Options 🕨          | Image Mode    | Video | Mode      |       |   |
| Tools 🕨                      | video mode    | Gamma | nouc      |       |   |
| Help 🕨                       |               | Noise | Reduction |       |   |
|                              | ]             | Color | Matrix    |       |   |
|                              |               |       |           |       |   |
|                              |               |       |           |       |   |
|                              | Noise Reducti | on    |           |       | X |
|                              | ●Off          | € Low | € Medium  | €High |   |
|                              |               |       |           |       |   |

## **Noise Reduction**

Select the level (Off, Low, Medium or High).

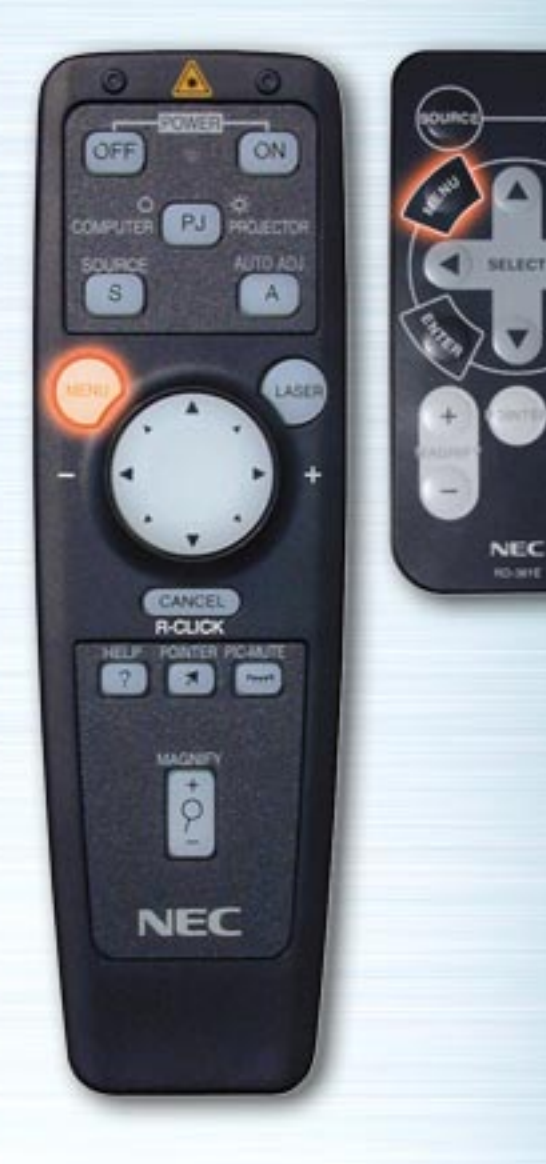

AUTO

PIC. MUTE

HELP

| Main Menu<br>Source Select<br>Adjustments<br>Image Options<br>Projector Options<br>Tools<br>Help | Image Options<br>Image Mode<br>Video Mode<br>Gamma<br>Noise Reduction<br>Color Matrix   |   |
|--------------------------------------------------------------------------------------------------|-----------------------------------------------------------------------------------------|---|
|                                                                                                  | Color Matrix                                                                            | × |
|                                                                                                  | Select Color Matrix<br>HDTV CSDTV<br>Select Color Matrix Type<br>CB-Y/R-Y CCb/Cr CPb/Pr |   |

## **Color Matrix**

Select Color Matrix HDTV : High Definition TV signals SDTV : Standard Digital TV signals

#### Select Color Matrix Type

Select the appropriate type (B-Y/R-Y, Cb/Cr or Pb/Pr).

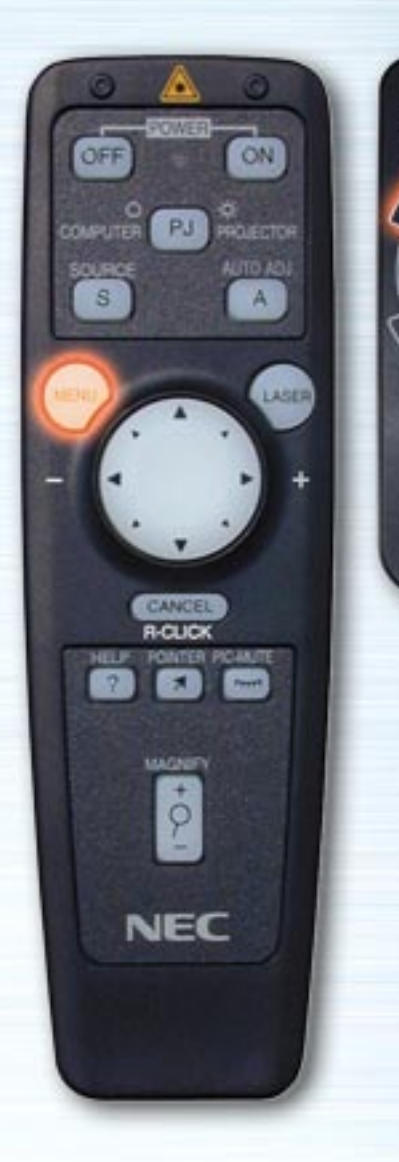

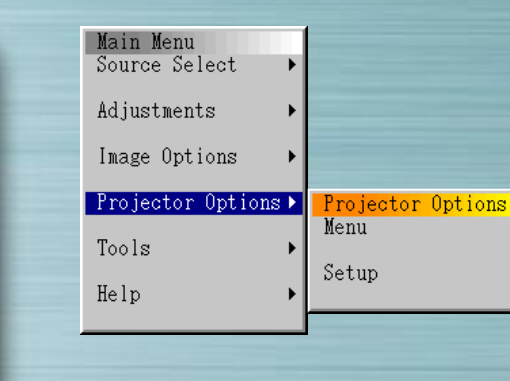

AUTO LICI

PIC.

HELP

**IFLECT** 

NEC

## **Projector Options Menu**

Set the menus and various items. Set the menu language, pointer shape, whether or not to display items, the type of projector, etc. Use  $\blacktriangle \forall$  to select the item then press  $\triangleright$  or the ENTER button.

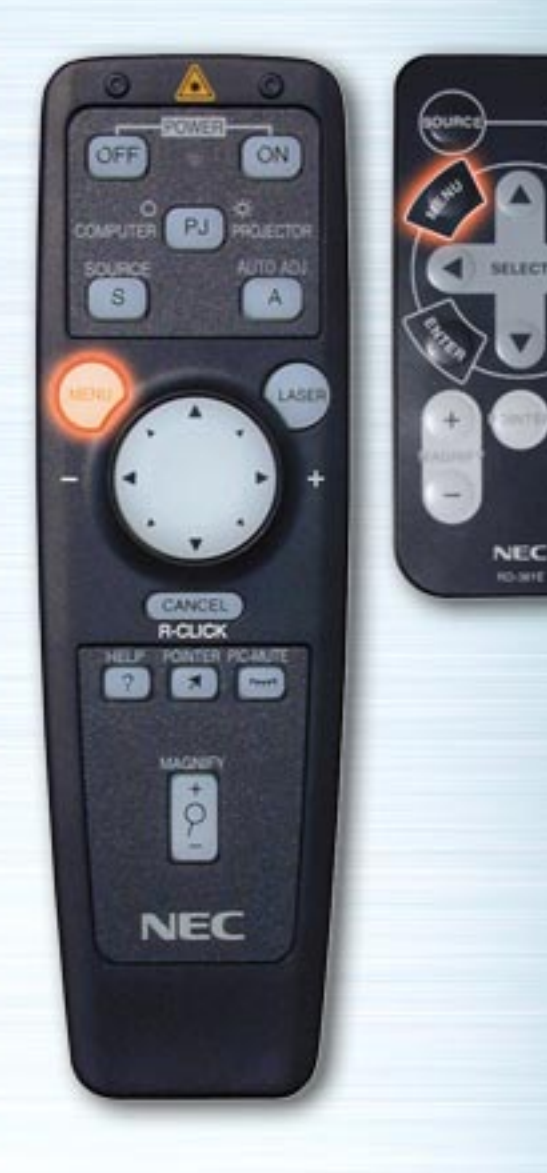

AUTO UCU

MUTE

HELP

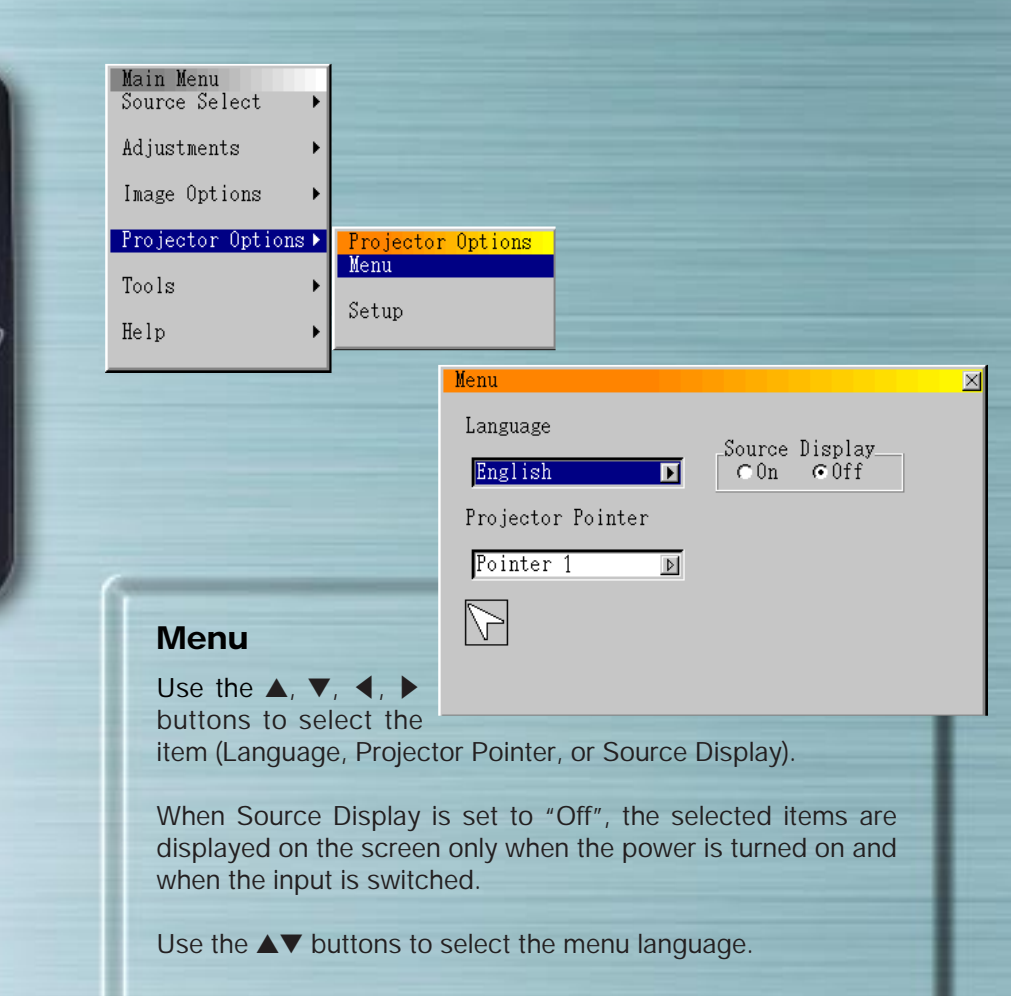

Use the  $\blacktriangle \nabla$  buttons to select one of the 8 types of pointer icons.

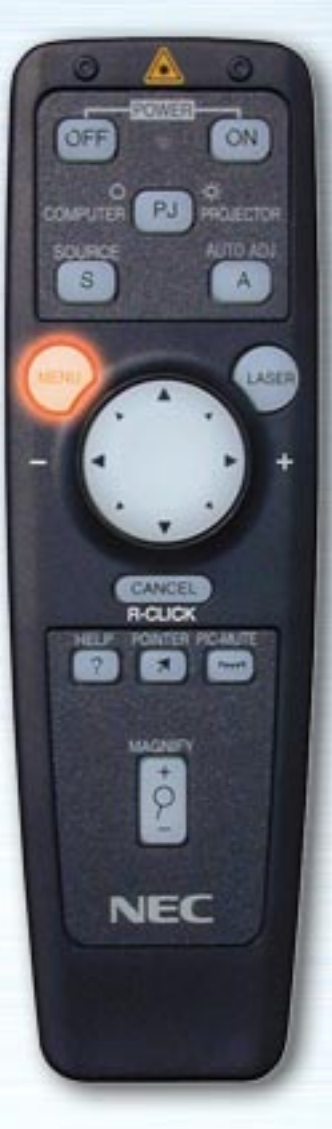

| unce |       | -(3 | RP2 |
|------|-------|-----|-----|
|      | -     |     |     |
|      | SELEC | K   |     |
| 4    | -     | Ìĕ  |     |
| Ð    | NE    | -   |     |
|      |       |     |     |

| Main Menu<br>Source Select 🔹 🕨 |                   |
|--------------------------------|-------------------|
| Adjustments >                  |                   |
| Image Options 🔹 🕨              |                   |
| Projector Options 🕨            | Projector Options |
| Tools +                        | Menu<br>Setun     |
| Help 🕨                         | becup             |
|                                |                   |

## Setup

Make the various settings according to how the projector is to be used. There are four pages of settings. The OK and Cancel buttons affects all four pages. Note that the LT series projectors have three pages.

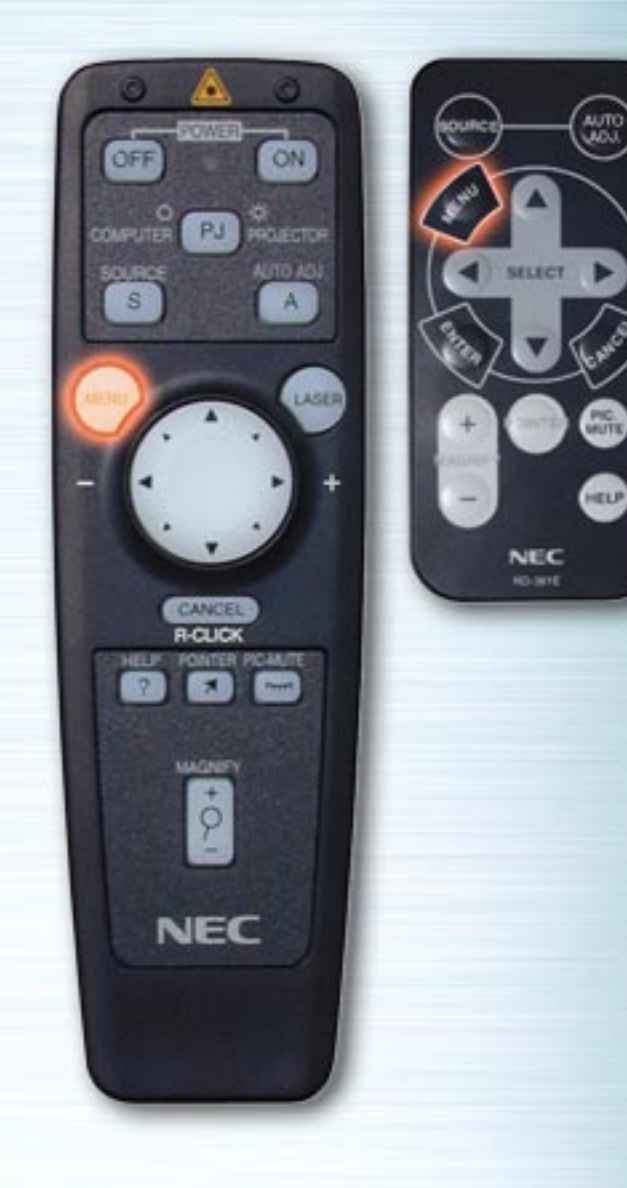

| <br>Setup                   |             |      | ×      |
|-----------------------------|-------------|------|--------|
| Page 1 Page 2 Page 3 Page 4 |             |      |        |
| Orientation                 | Signal Sele | ect  |        |
| Front Floor 🗾 🕑             | RGB1        | Auto | A      |
|                             | RGB2        | Auto | 4      |
| Background                  | Video       | Auto | 4      |
| Blue ▶                      | S-Video     | Auto | ₫      |
|                             |             |      |        |
| J                           |             | 0 K  | Cancel |

#### Page 1

#### Orientation

Set the projection method. Use the ▲▼ buttons to select Front Floor, Rear Ceiling, Rear Floor or Front Ceiling.

#### Background

Select the background when there is no signal. Use the  $\blacktriangle V$  buttons to select Blue, Black, or Logo.

## **Signal Select**

RGB:Normally select "Auto". RGB and component signals are switched automatically. If the signal does not switch when component signals are input, select the "Component".

Video & S-Video:Set the video mode. When "Auto" is selected, NTSC 3.58, NTSC 4.43, PAL, PAL 60 or SECAM is selected automatically.

(NTSC 4.43 and PAL 60 are not identified automatically when the LT series projector is used. To view in one of these modes, select the mode from the pull-down menu.)

previous page

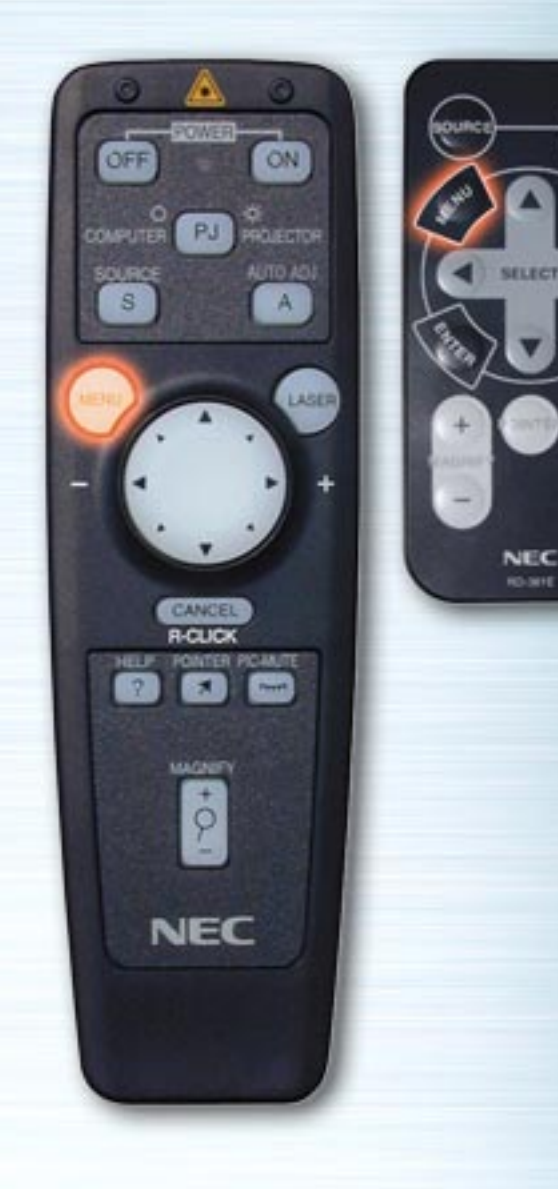

| Setup<br>Page 1 Page 2 Page 3 Page 4                                                                     | <u>&lt;</u>                                                                                                    |
|----------------------------------------------------------------------------------------------------|----------------------------------------------------------------------------------------------------|
| Mouse<br>Button<br>©Right Hand ©Left Hand<br>Sensitivity<br>©Fast ©Medium ©Slow<br>Clear Lamp Hour Meter | <ul> <li>Auto Start</li> <li>Power Management</li> <li>Power Off Confirmation</li> <li>Keystone Save</li> <li>White Segment</li> </ul> |

#### Page 2 \_\_\_\_\_ Mouse Buttons

Use the Left and Right buttons to set the mouse button mode to "Right-handed" or "Left-handed".

## Speed

AUTO

HELP

Set the mouse speed to High, Medium or Low.

## **Auto Start**

When this is selected, the projector turns on automatically when the power cord is plugged into an outlet.

## **Power Management**

When this is selected, the standby mode is set automatically if no signal is input for 5 minutes.

## **Power Off Confirmation**

When this is selected, a verification message is displayed when turning the power off.

## **Keystone Save**

When this is selected, the setting for compensating for trapezoidal distortion is stored and remains in the memory even when the power is turned off.

## White Segment (LT series only)

If you prefer putting emphasis on brightness, place a checkmark in the box to turn the option. If you prefer an image in truer color, turn off this option. Highlight "OK". Press the ENTER button to validate the above settings.

previous page

next page

0 K

Cancel

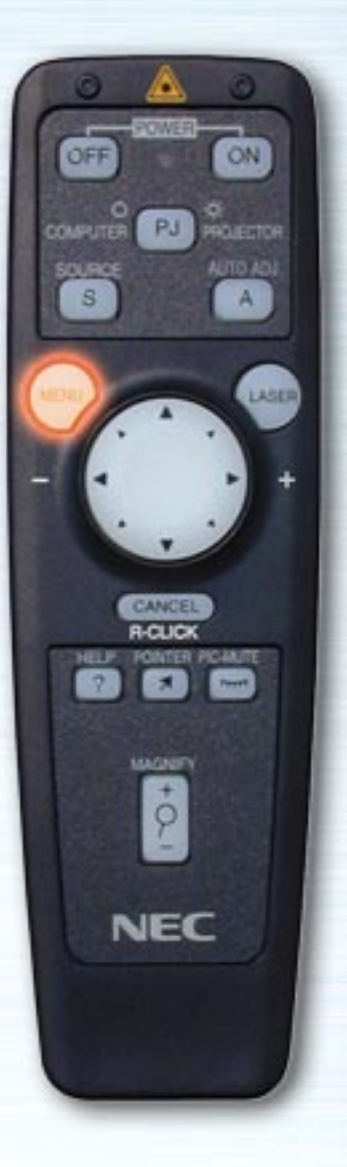

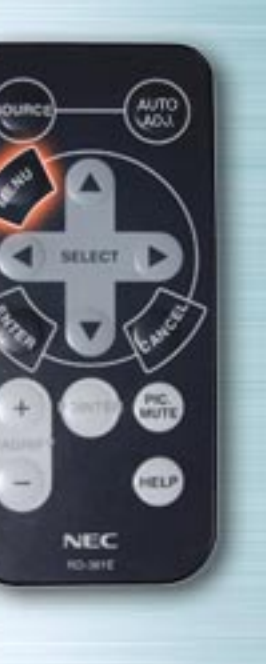

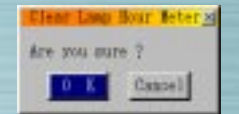

## **Clear Lamp Hour Meter**

Use this to reset the total lamp usage time after replacing the lamp. Use the  $\blacktriangle$  or  $\checkmark$  button to highlight the Clear Lamp Hour Meter button, press the ENTER button, use the  $\checkmark$  buttons to highlight "OK", then press the ENTER button to clear the lamp usage time. To cancel the operation, use the  $\blacktriangleright$  button to highlight Cancel, then press the ENTER button.

previous page

next page

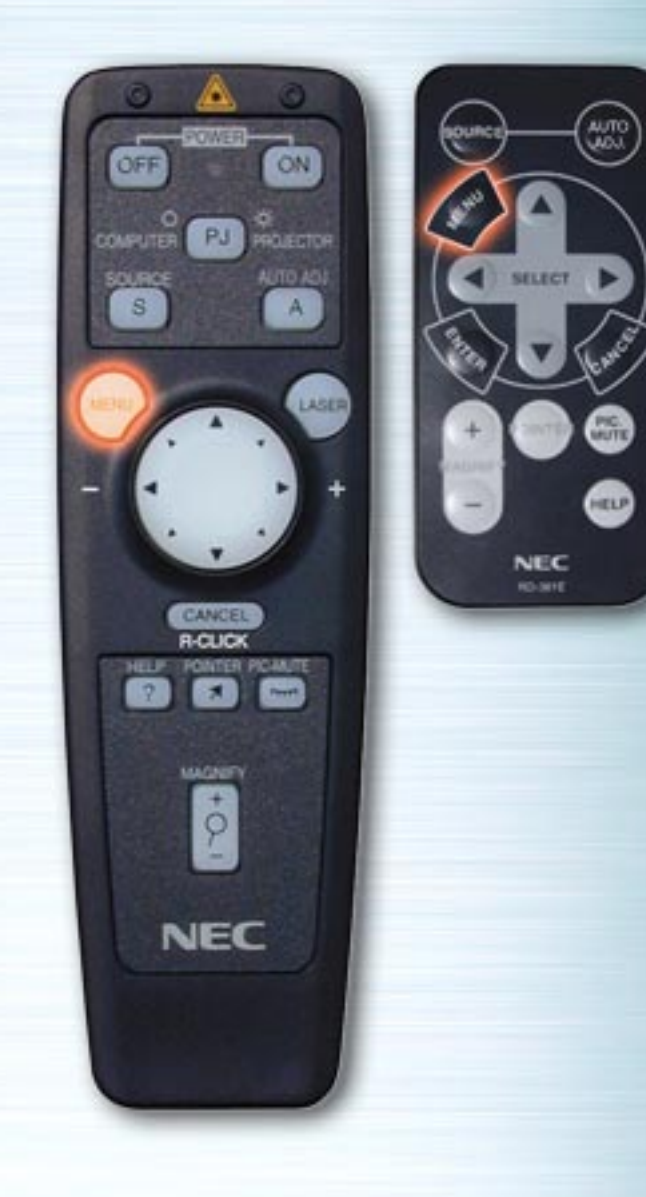

| Setup                            |
|----------------------------------|
| Page 1)Page 2 Page 3)Page 4)     |
| Remote SensorS-Video Mode Select |
|                                  |
| 0 K Cancel                       |

#### Page 2

#### Fan High Speed Mode (MT series only)

This option allows you to select two modes for fan speed : high-speed mode and normal speed mode.

When you wish to cool down the temperature inside the projector quickly, check this box. This is convenient especially when the projector is installed on the ceiling.

## Page 3

#### **Remote Sensor** (MT series only)

This option determines which remote sensors n the projector are effective in wireless mode.

The options are : front, rear, right, or left. Checked sides show that they can accept the infrared signal from the supplied remote control.

#### S-Video Mode Select (MT series only)

This feature is used to select the S-Video signal detection mode. This allows identifying of the S-Video signals with different aspect ratio (Zoom 16 : 9, Wide Zoom 4 : 3).

- S1 Identifies a Zoom signal only.
- S2 Identifies a Zoom or Wide Zoom signal.
- Off Does not identify any S-Video signal.

previous page

next page

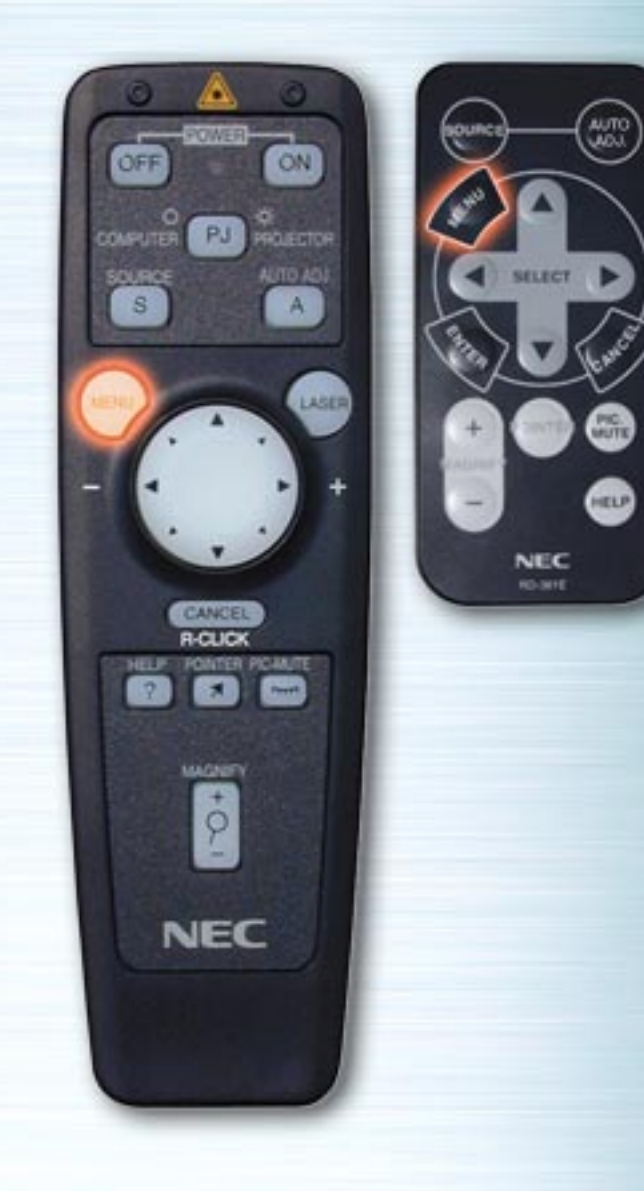

| Setup                                   | X     |
|-----------------------------------------|-------|
| Page 1 Page 2 Page 3 Page 4             |       |
| PC Card Viewer Options                  |       |
| 🕫 Auto Play 🛛 C Manual Play             |       |
| Auto Play Interval                      |       |
| ☐ Show Folder List ④▶ 0 sec             |       |
| Capture Options                         |       |
| ← High Quality ← Normal ← High Compress |       |
|                                         |       |
| O K C                                   | ancel |
| (Dage 2 op LT cories)                   |       |

#### Page 4 (Page 3 on LT series) PC Card Viewer Options

## **Start Mode**

Set the start mode when the PC Card Viewer input is selected from the projector.

## **Show Folder List**

When the PC Card Viewer input is selected from the projector, a list of folders is displayed and the presentation documents can be selected from the PC card.

## **Auto Play**

If this option is checked, any given slide will start to play automatically. You can also specify interval between 5 and 300 seconds using Auto Play Interval.

## **Manual Play**

Views a slide manually when PC Card Viewer input is selected.

**Note:** The Auto Play and Manual Play options determine the behavior of the Play/Stop[**]** (**a**) icon on the Viewer tool bar.

previous page

| Setup                                                    |
|----------------------------------------------------------|
| Page 1 Page 2 Page 3 Page 4                              |
| PC Card Viewer Options                                   |
| € Auto Play ⊂ Manual Play                                |
| Start ModeAuto Play Interval<br>□ Show Folder List 0 sec |
| Capture Options<br>©High Quality ←Normal ←High Compress  |
| 0 K Cancel                                               |

When selecting "Show Folder List" or "Manual Play" while the "Auto Play" feature is not checked, and you select PC Card Viewer for the input source, you can manually advance to the next slide or the previous slide.

**Note:** If you check "Auto Play" and "PC Card Viewer" on the projector, the slides will automatically start to play back from any given slide.

#### Capture Options (for JPEG files only)

Use the radio buttons to select the jpeg image compression.

High Quality Picture quality is prioritized. Normal Standard image compression. High Compression Compression is prioritized.

Highlight "OK". Press the ENTER button to validate the above settings.

previous page

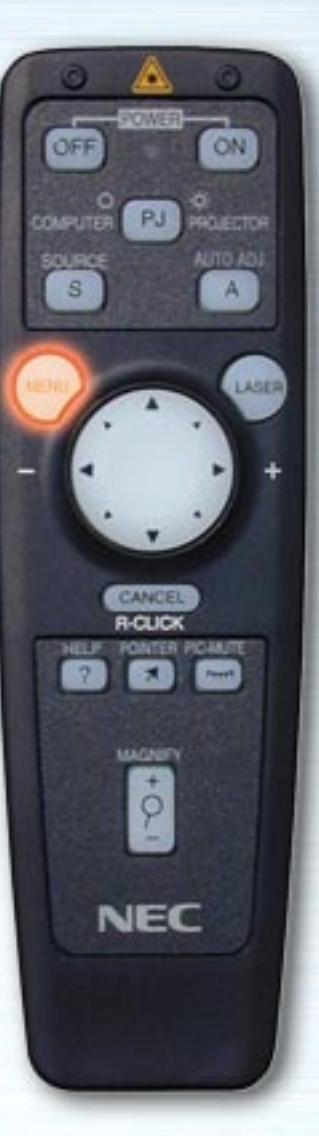

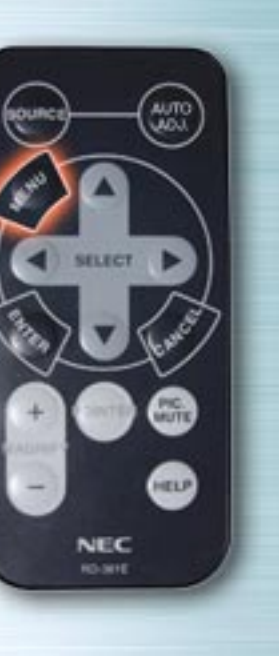

| Main Menu           |               |
|---------------------|---------------|
| Source Select 🔹 🕨   |               |
| Adjustments 🕨 🕨     |               |
| Image Options 🔹 🕨   |               |
| Projector Options 🕨 |               |
| Tools 🕨 🕨           | Tools         |
| Help 🕨              | Capture       |
|                     | PU Card Files |
|                     | ChalkBoard    |
|                     |               |

#### **Tools menu**

Use this to save captured picture data when a PC card is loaded, to display lists of the picture data on the PC card, to sort the files and to display the selected file.

Under "ChalkBoard", lines and circles can be drawn in free hand on the screen.

(The chalkboard function can only be used when a USB mouse is connected.)

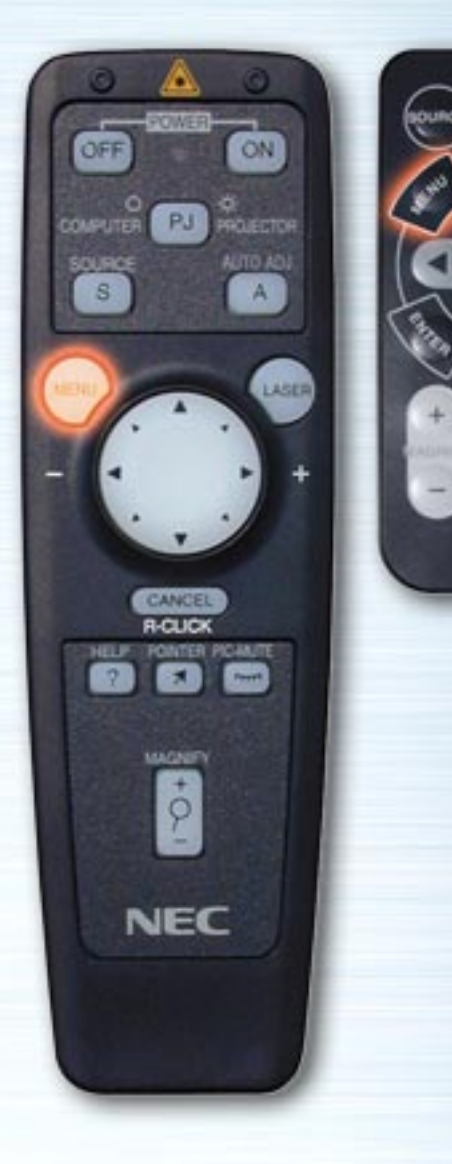

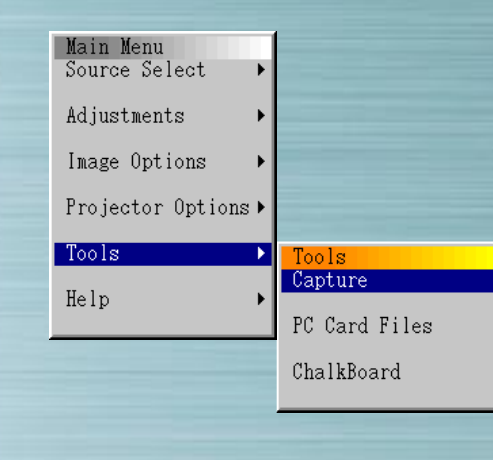

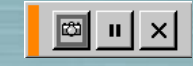

## Capture

AUTO

HELP

NEC

Use this to capture the displayed image. The captured picture file is stored on the PC card. (This function cannot be used when no PC card is loaded.)

When Capture is selected, the tool bar appears.

Camera button: Press this to capture the image. Freeze button : Press this to freeze the displayed picture. Exit button : Press this to exit the capture. When pressed, the tool bar turns off.

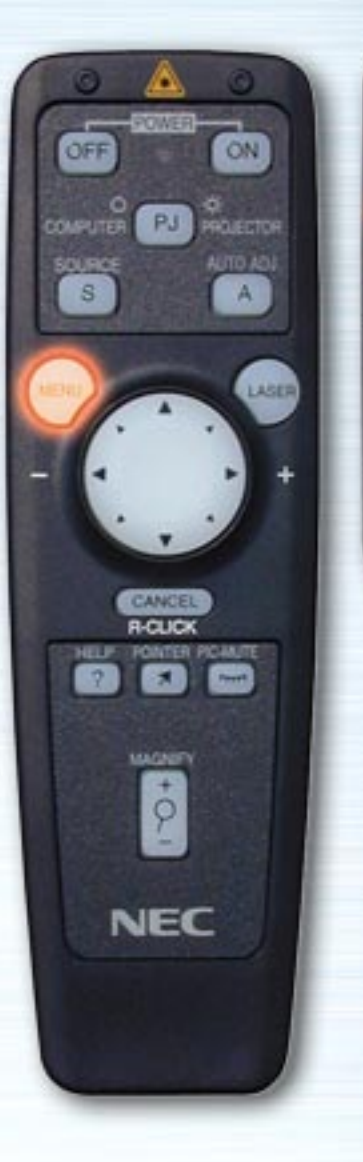

|   | Main Menu<br>Source Select | •                     |                         |                                                |      |
|---|----------------------------|-----------------------|-------------------------|------------------------------------------------|------|
|   | Adjustments                | •                     | FC Card Files           |                                                |      |
|   | Image Options              | •                     | File Name               | Size Date                                      |      |
|   | Projector Options          | •                     | Hreadne.txt             | 960 1999/05/01 23:12<br>77878 1999/01/23 12:11 | -    |
|   | Tools                      | Tools                 |                         |                                                | Bo   |
| 7 | Help                       | Captur<br>►<br>PC Car | re<br>rd Files          |                                                | P P  |
|   |                            | ChalkB                | Board                   |                                                | P.C. |
|   |                            |                       | Path 7<br>Info. 3 Files |                                                |      |

## **PC Card Files**

AUTO

HELP

NEC 10-311

> Use this to display a list of the picture files on the PC card, to check the files, to sort them, and to display them. Press the Execute button to perform the selected operation. (It is not possible to delete files or change file names from this menu.)

Execute Exit

sme (abo,.) # le Group

e Space 6.566.14

21

Select ▶ to display the pull-down menu. Select Name, Ext., Date or Size to sort the files in that order.

File types Select ALL, Text, Index, HTML, JPEG or BMP.

ON OFF PROJECTOR PJ S LASER PICANITE MAGNERY \$ NEC

| Main Menu<br>Source Select<br>Adjustments<br>Image Options<br>Projector Options |                                   |  |
|---------------------------------------------------------------------------------|-----------------------------------|--|
| Tools<br>Help                                                                   | Tools<br>Capture<br>PC Card Files |  |
|                                                                                 | ChalkBoard                        |  |

#### ChalkBoard

AUTO

HUTE

HELP

NEC

When ChalkBoard is selected, the tool bar appears. There are 6 buttons on the tool bar: pen, eraser, clear, color, size and view/hide. When the color button is selected, a color palette appears. To move the tool bar, click on the orange bar and drag it.

The chalkBoard function can only be used with a USB mouse (commercially available). It cannot be operated from the card remote control unit or full function remote control unit.

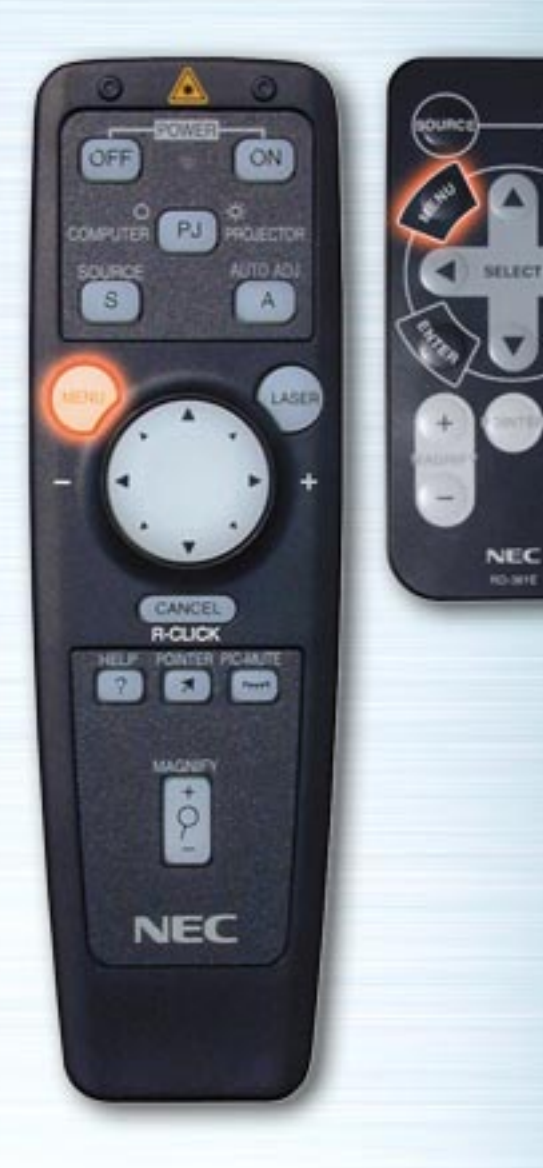

| Main Menu<br>Source Select → |                      |
|------------------------------|----------------------|
| Adjustments 🕨 🕨              |                      |
| Image Options 🔹 🕨            |                      |
| Projector Options 🕨          |                      |
| Tools 🔸                      |                      |
| Help 🕨                       | Help<br>Contents     |
|                              | Source Information   |
|                              | Projector Informatio |
|                              |                      |

## Help

AUTO

PIC.

HELP

SELECT

HO-SHIE

Use this to display the help contents, information on the input signal and information on the projector.

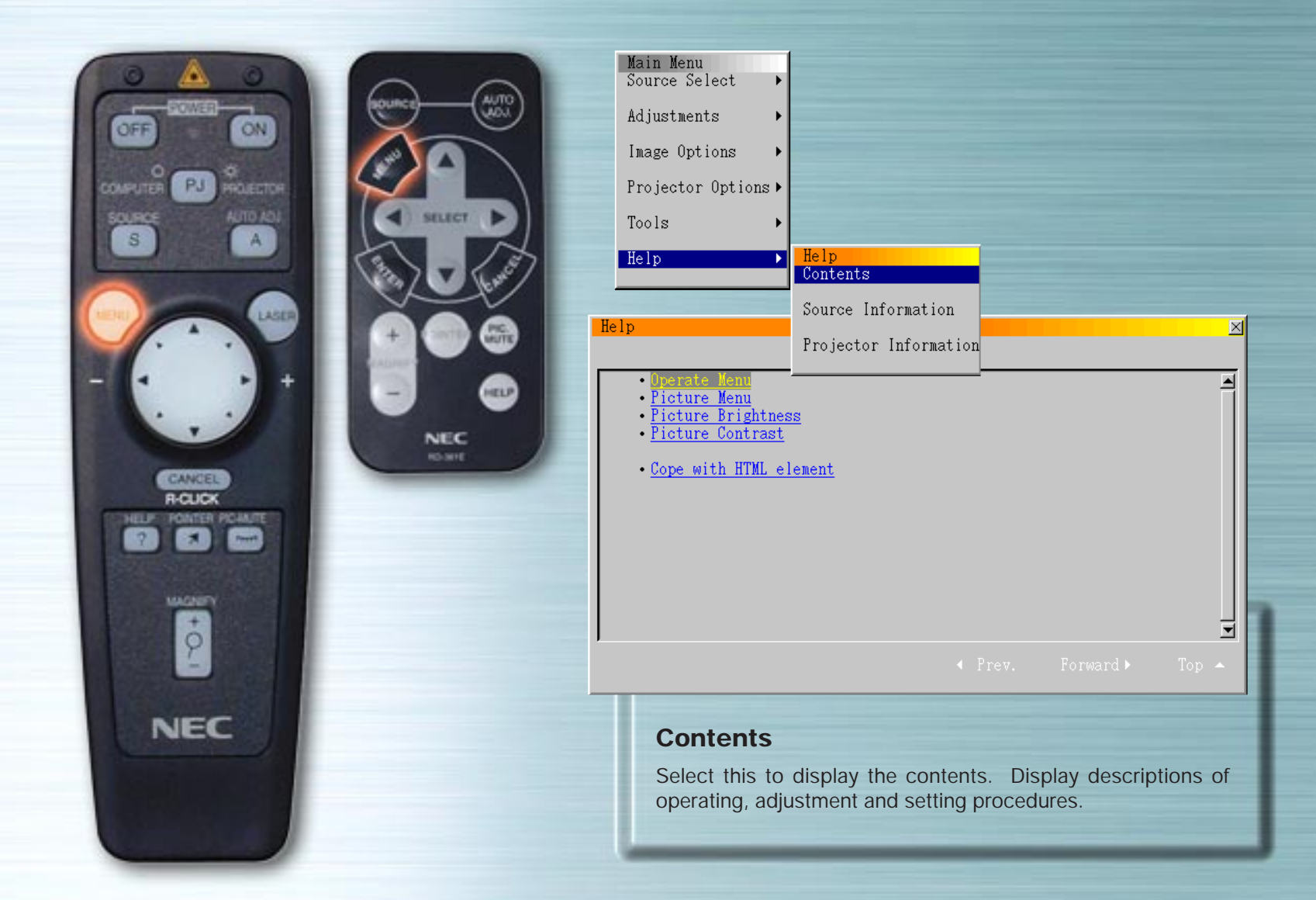

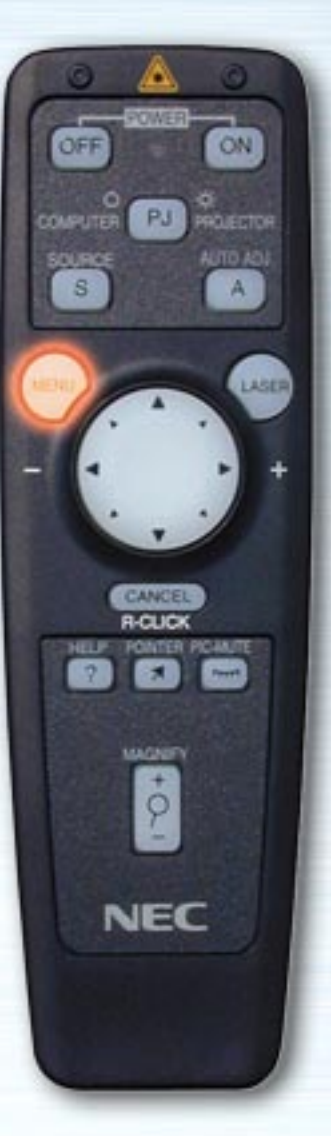

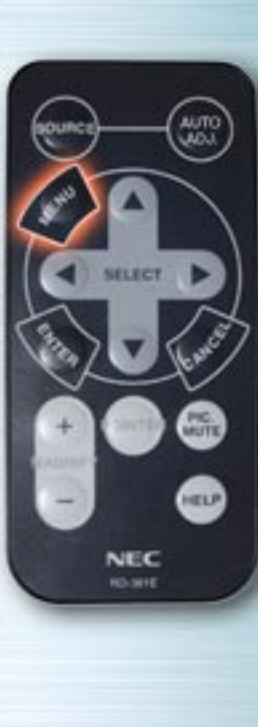

|                              |                  | Source Information    | <u>ک</u>   |
|------------------------------|------------------|-----------------------|------------|
| Main Menu<br>Source Select ♪ |                  | Page 1)Page 2)Page 3) |            |
| Adjustments 🕨 🕨              |                  | Source Name           | NTSC3.58   |
| Image Options 🔹 🕨            |                  | Input Terminal        | Video      |
| Projector Options 🕨          |                  | Frequency fH          | 15.00[kHz] |
| Tools 🔸                      |                  | Frequency fV          | 50.00[Hz]  |
| Help 🕨                       | Help<br>Contents |                       |            |
|                              | Source Inform    | mation                |            |
|                              | Projector In     | formation             |            |

#### **Source Information**

Select this to display information on the signal currently being projected. There are three pages of information.

The following items can be displayed:

Source Name Input Terminal Horizontal Frequency Vertical Frequency Sync Polarity

next page

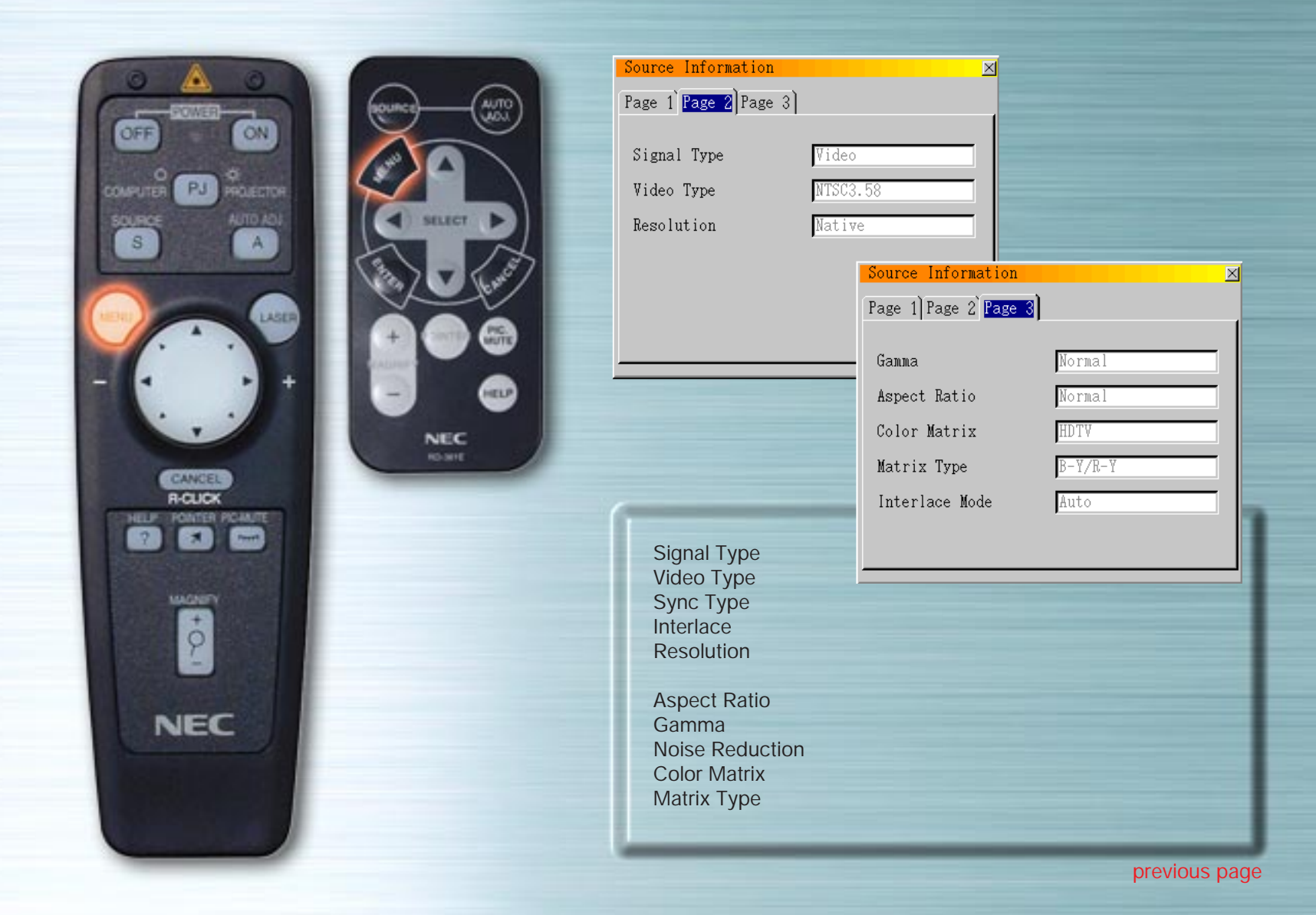

ON PJ PROJECTOR S LASER MACKED IN 9 NEC

|                            |   |                                       | Proj  | jector Informat | ion 🔉    | ×  |
|----------------------------|---|---------------------------------------|-------|-----------------|----------|----|
| Main Menu<br>Source Select |   |                                       | Page  | 1)              |          |    |
| Adjustments                | · |                                       |       |                 |          | I  |
| Image Options I            | · |                                       | Laı   | np Hour Meter   | 0000 [H] | I  |
| Projector Options          | · |                                       |       |                 |          |    |
| Tools                      | · |                                       |       |                 |          |    |
| Help                       |   | Help<br>Contents<br>Source Informatio | on    |                 |          | IJ |
|                            |   | Projector Informa                     | ation |                 |          |    |

#### **Projector Information**

#### Lamp Hour Meter

HELP

NEC

This displays the total amount of time the lamp has been used. The lamp should be replaced when this time reaches 1000 (LT series) / 2000 hours (MT840 / MT1040) / 1500 hours (MT1045). Replace the lamp with the LT40LP for LT series / MT40LP for MT series Optional Lamp.

If the lamp usage time reaches 1100 hours (LT series) / 2100 hours (MT840 / MT1040) / 1600 hours (MT1045) , the power will no longer turn on.

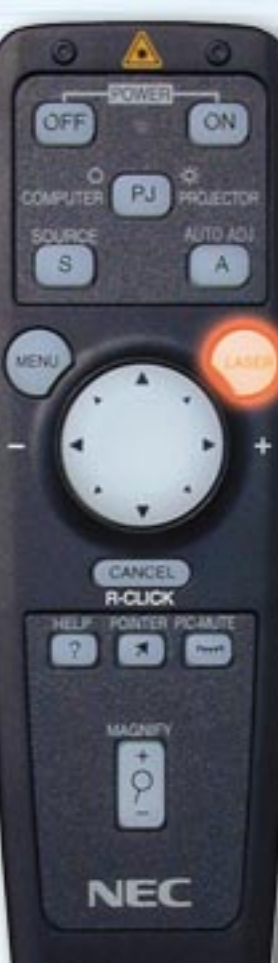

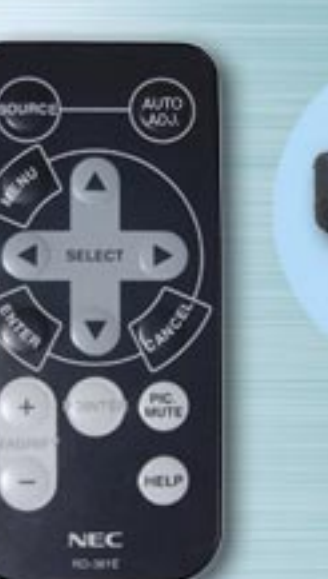

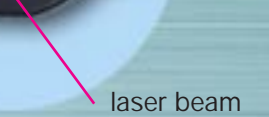

## **LASER** button

When pressed, a red laser beam is emitted. The beam reaches a distance of approximately 10 meters (33 feet).

NOTE: Do not look directly at the laser pointer's laser beam, and do not point it at people.

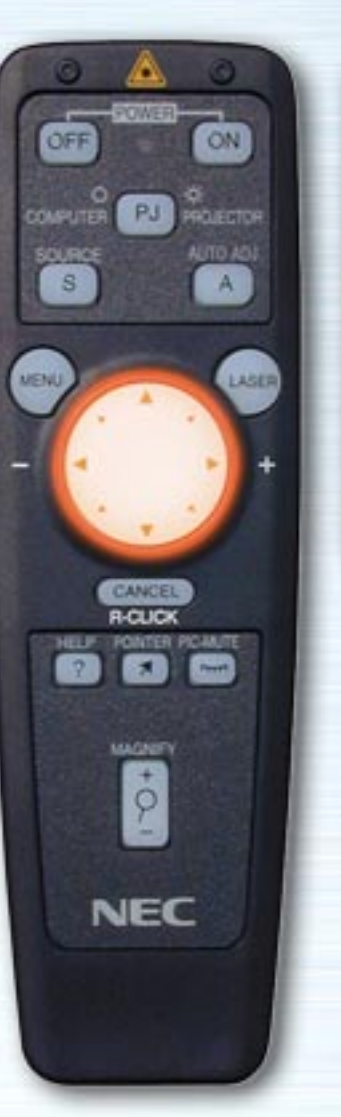

AUTO

PIC.

HELP

NEC

## **SELECT/Mouse buttons**

Use these to select items from the displayed menu and to move the pointer.

The full function remote control unit can also be used as the computer's mouse when the computer mode is selected with the COMPUTER/PJ SELECT button.

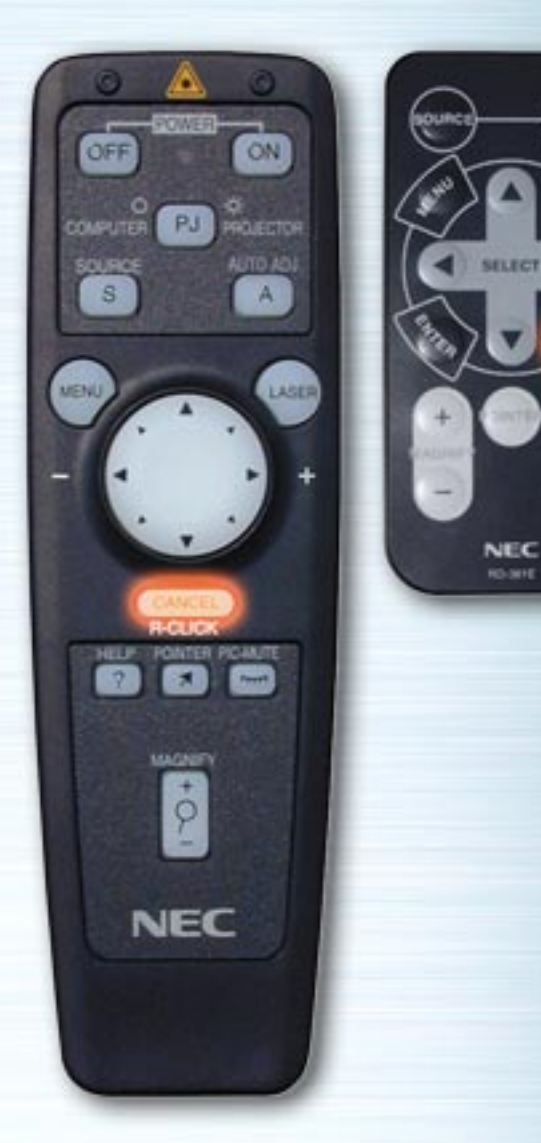

MITO

PIC.

HELP

## **CANCEL/R-CLICK** button

Press this button to turn off menus or tool bars. When this is pressed, the adjustments and settings are not saved.

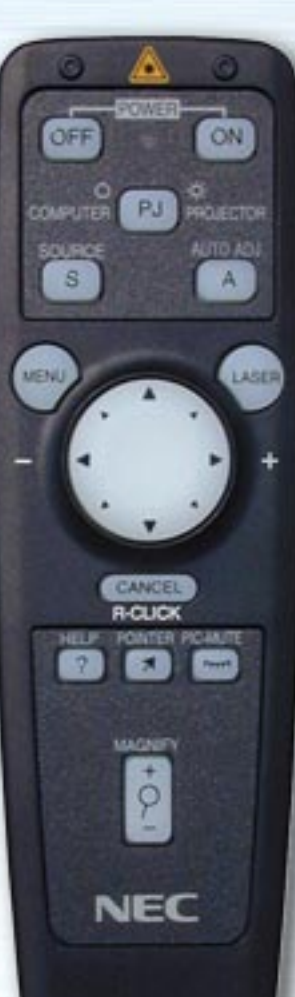

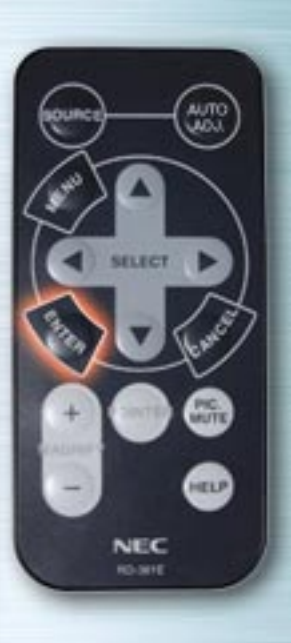

ENTER/L-CLICK button

## **ENTER/L-CLICK** button

Press this to execute the selected item. When this is pressed, the adjustments and settings are saved.

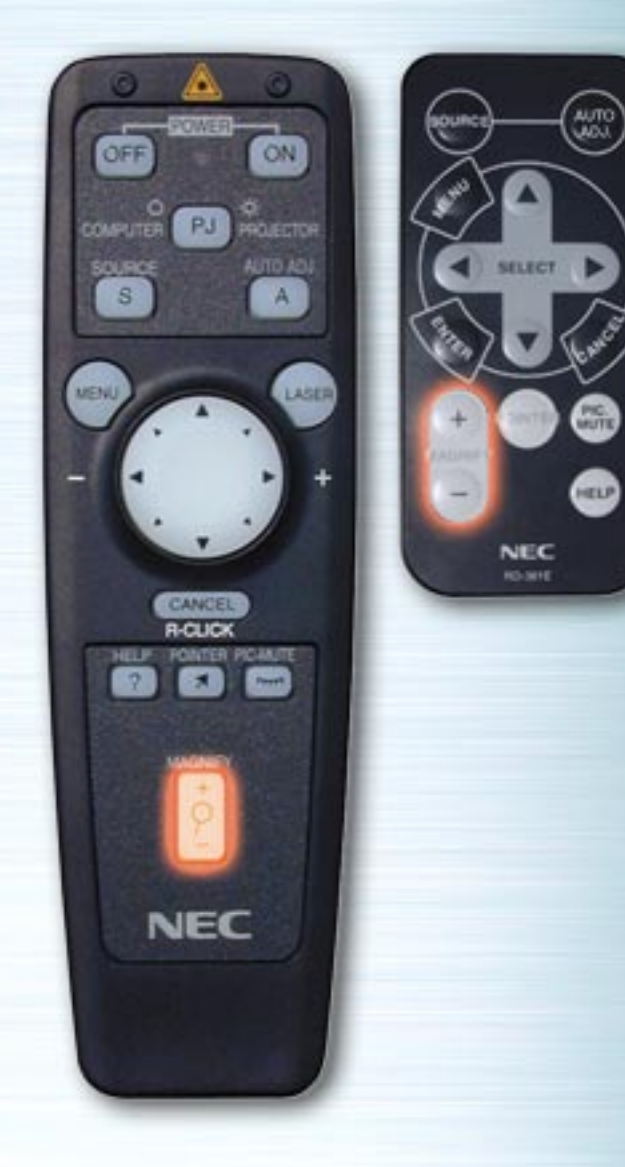

## **MAGNIFY** button

Press this to adjust the picture up to 400%.

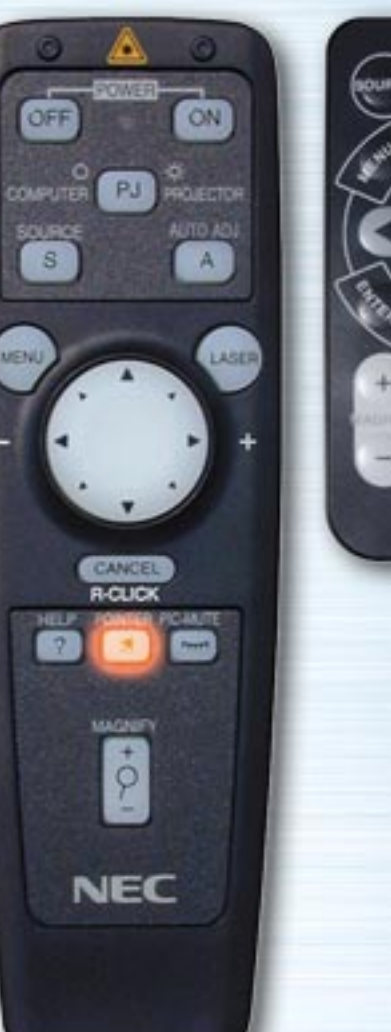

AUTO

PIC.

HELP

HURCT

NEC

## **POINTER** button

Press this to display the pointer. Press again to turn the pointer off.

With the full function remote control unit, when this button is pressed the COMPUTER/PJ SELECT button automatically lights red and the mouse buttons are set to the projector mode.

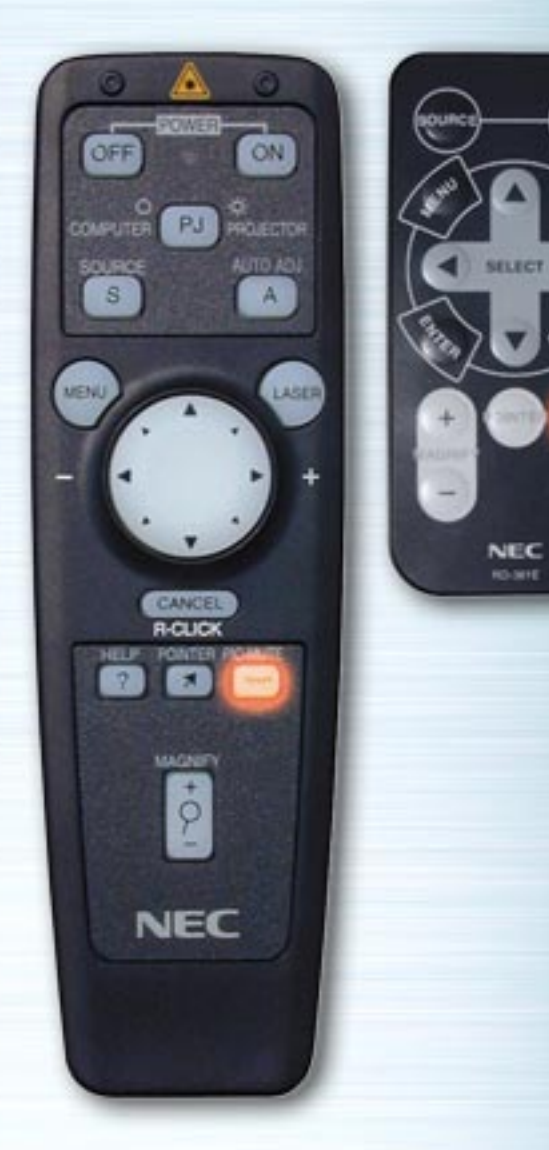

MUTO

PIC. MUTE

HELP

## **PICTURE MUTE button**

Press this to mute the image and sound. Press again to cancel the mute mode.

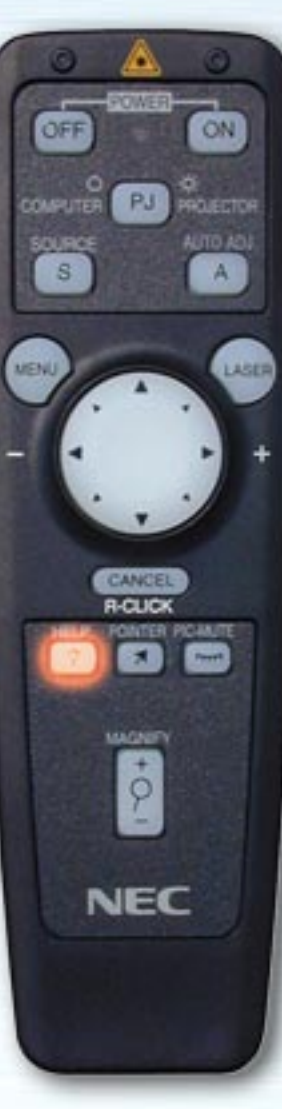

#### **HELP button**

AUTO LICI

HELP

NEC

Press this when nothing is selected to display the help menu. When pressed while the help menu is displayed, the description of the help function is displayed. When press while menus or adjustment/setting screens are displayed, help on that subject is displayed.

When this button is pressed, the COMPUTER/PJ SELECT button automatically lights red and the mouse buttons are set to the projector mode.

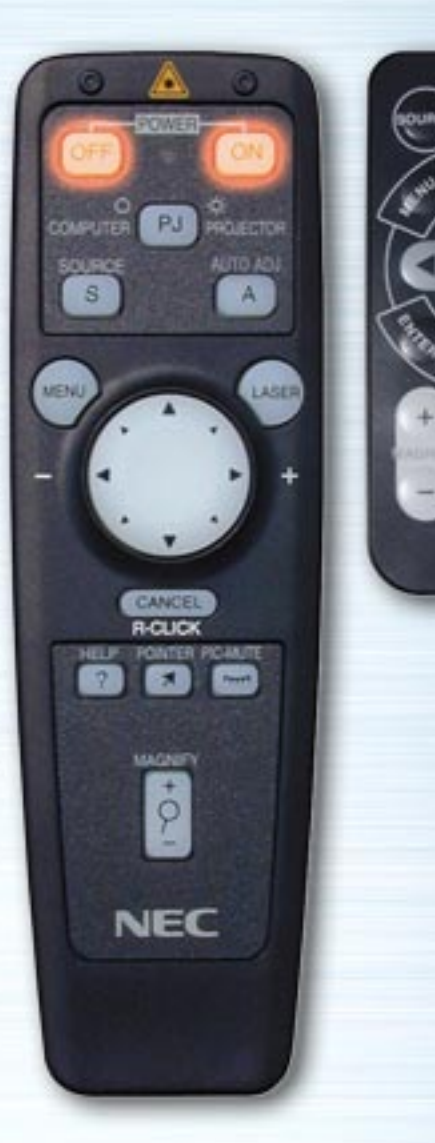

MITO

PIC.

HELP

HURCH

NEC

#### **POWER ON/OFF buttons**

Use these to turn the projector's power on and off. NOTE: To turn off the projector using the full function remote control, press and hold the POWER OFF button for a minimum of two seconds.

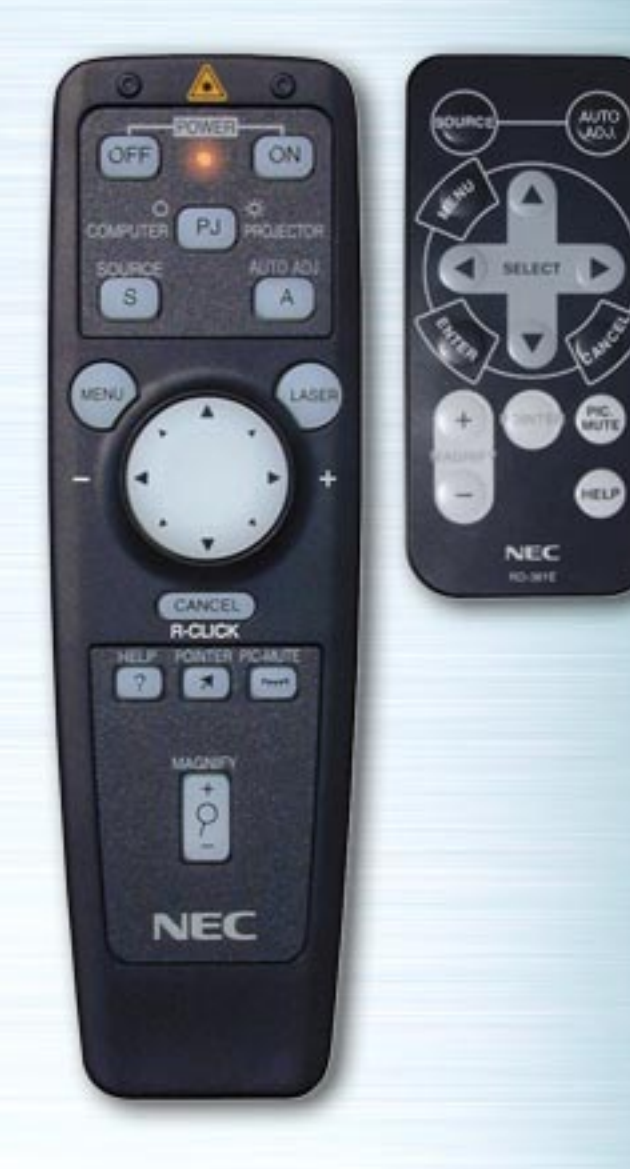

## LED

This flashes when any one of the remote buttons is pressed.

ON OFF S LASER MENU MACKED IN 9 NEC

AUTO LIOU

HUTT

HELP

NEC

#### **COMPUTER/PJ SELECT button**

Press this to switch the mouse buttons between the projector mode (lit red) and the computer mode.

The default is the computer mode. When the MENU, HELP or POINTER button is pressed, this button lights red and the mouse buttons are set to the projector mode. To switch them back to the computer mode, press the COMPUTER/PJ SELECT button. If no buttons are pressed within 10 seconds, the light goes out and the Projector mode is canceled.